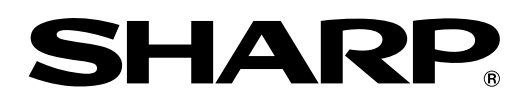

## 形名 DV-TR11/DV-TR12/DV-TR14

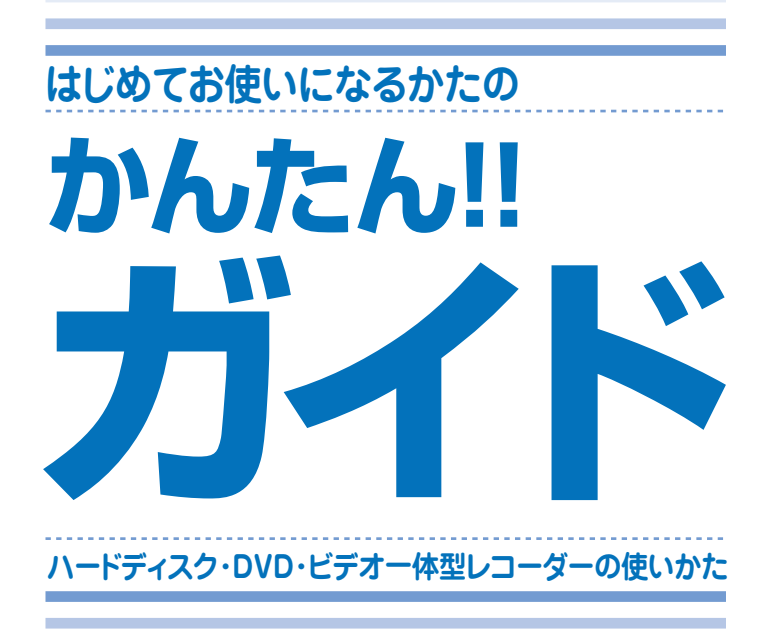

このガイドでは、録画や再生の基本的な操作について 説明しています。

アンテナの接続やテレビとの接続など、 接続・設定が済んでいない場合は別冊の 1. 接続・準備編 をご覧ください。

■3 詳しい接続方法や操作方法については、 別冊の 1. 接続・準備編 2. 操作編 を ご覧ください。

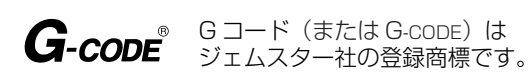

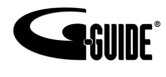

G ガイド、G-GUIDE、および G ガイドロゴは、米 Gemstar-TV Guide International, Inc.の 日本国内における登録商標です。

| はじめに                                         | <b>2</b><br>ページ  |
|----------------------------------------------|------------------|
| さっそく<br>使ってみましょう                             | <b>7</b><br>ページ  |
| 録画や再生の<br>基本操作                               | <b>11</b><br>ページ |
| 第1章 番組を<br>ハードディスクに<br>録画しよう                 | <b>12</b><br>ページ |
| 第2章 録画した番組を<br>再生しよう                         | <b>14</b><br>ページ |
| 第3章 早送り・早戻し再生や<br>スロー再生など、再生時に<br>便利な機能を使うとき | <b>16</b><br>ページ |
| 第4章 ビデオテープを<br>再生しよう                         | <b>18</b><br>ページ |
| 第5章 電子番組表 (Gガイド) で<br>ハードディスクに<br>予約録画しよう    | <b>20</b><br>ページ |
| 第6章 Gコード®で<br>ハードディスクに<br>予約録画しよう            | 24<br>ページ        |
| 第7章 市販されている<br>DVDビデオソフトを<br>再生しよう           | <b>26</b><br>ページ |
| 第8章 コマーシャルなど不要な<br>シーンを削除したいとき<br>(シーン消去)    | <b>27</b><br>ページ |
| 第9章 DVDに残そう<br>(ダビング)                        | 29<br>ページ        |
| 第10章 DVDに録画した番組を<br>再生しよう                    | <b>34</b><br>ページ |
| 第11章 録画した番組を<br>消そう                          | <b>35</b><br>ページ |
| わからない用語があるときや<br>操作に困ったときは                   | 38<br>ページ        |
| 用語集                                          | <b>38</b><br>ページ |
| こんなときは?                                      | <b>41</b><br>ページ |

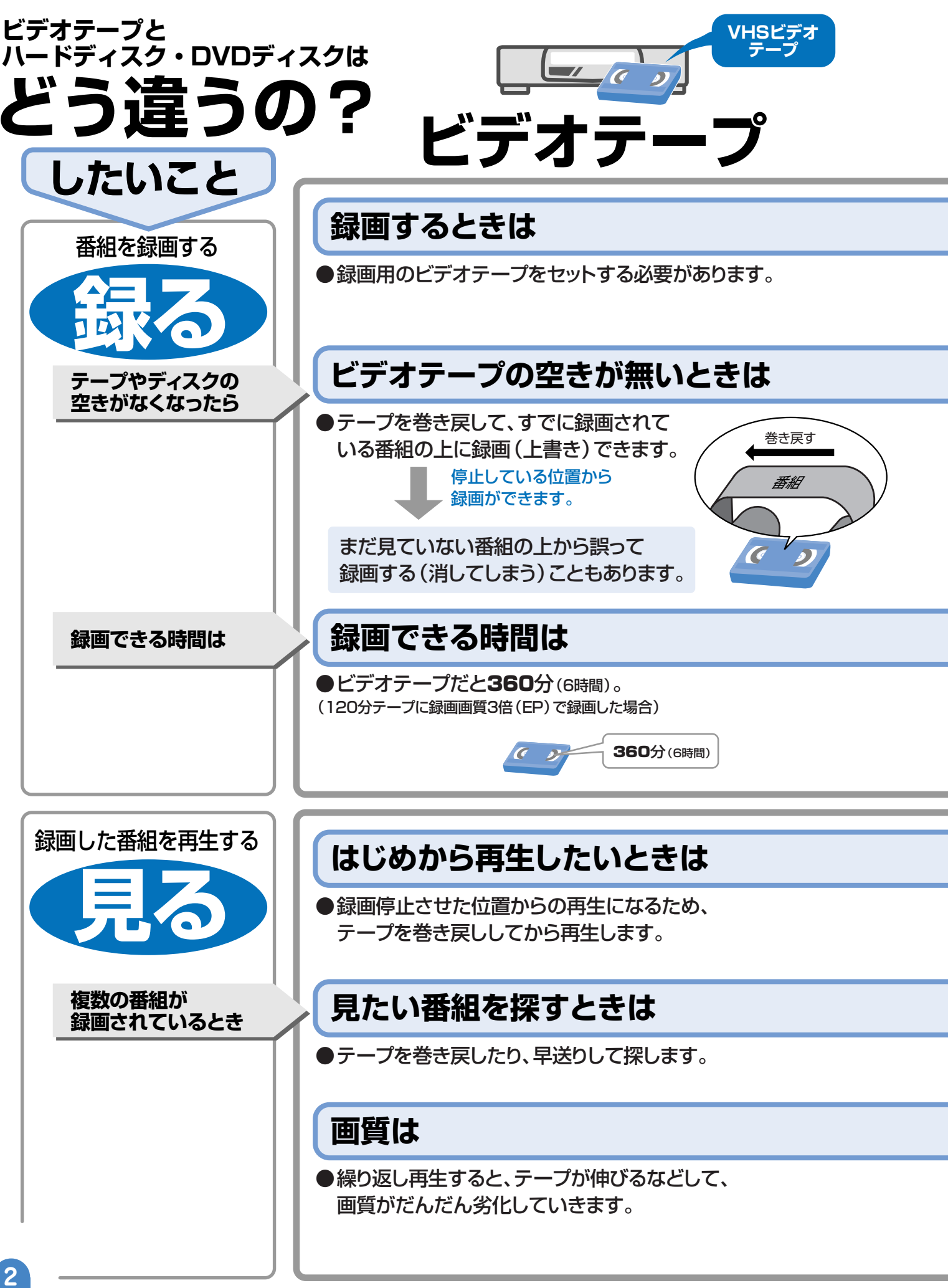

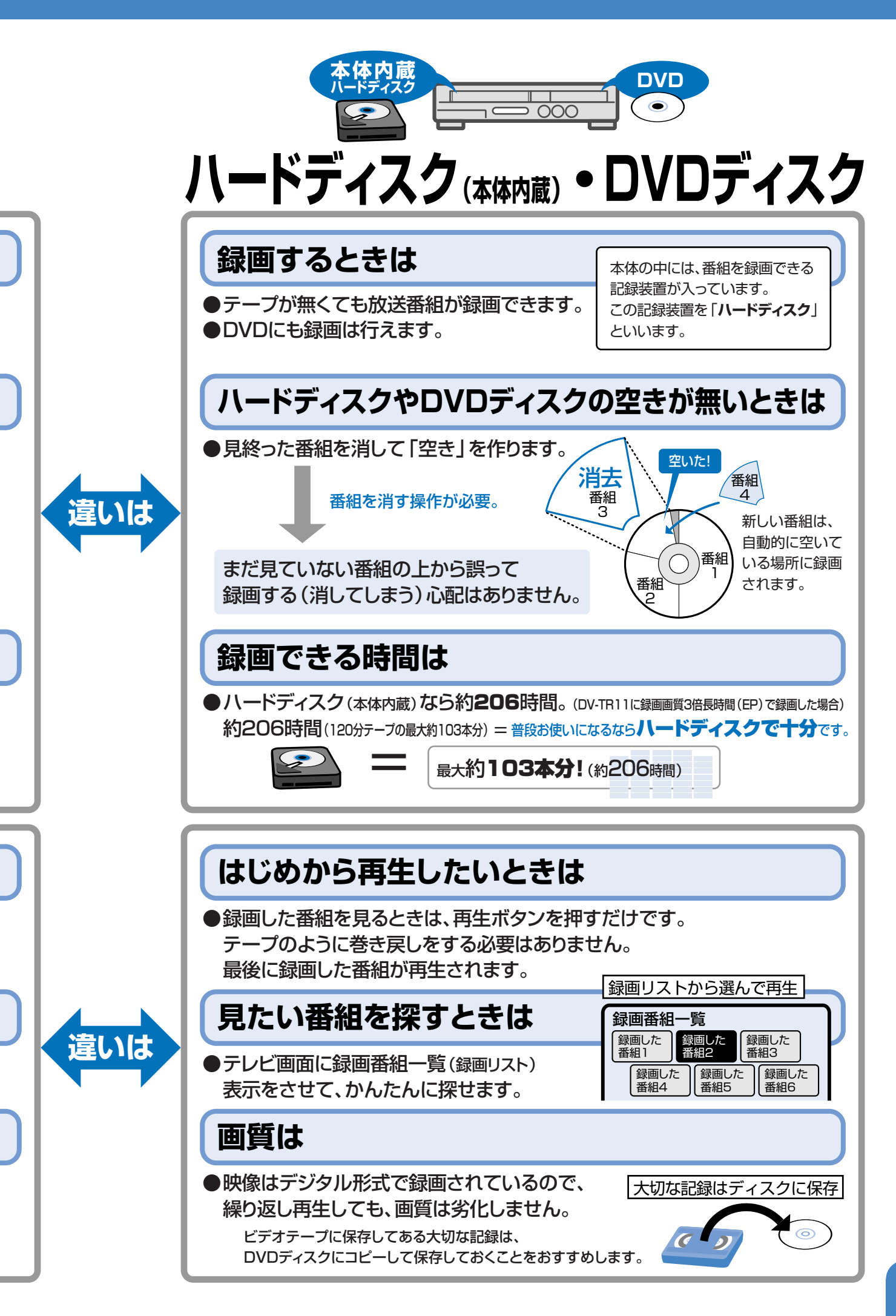

はじめに

# ハードディスク (本体内蔵) と DVD について

26

# ハードディスクってなに?

本体の中には、放送番組を録画できる記録装置が入っています。この記録装置を「ハードディスク」といいます。

● ハードディスクは録画容量が多いので、たくさんの番組を録画 できます。

DV-TR11の場合:約206時間<sup>※</sup> (120分ビデオテープ103本分) ※ 録画画質 3倍長時間(EP)で録画した場合

## おすすめの使いかた

本機は、ハードディスクに録って見る使いかたがおすすめです。

 内蔵のハードディスクに録画するので、録りたいときにすぐに 録れ、見たいときにすぐに見られます。

#### ハードディスクにはたくさん録画できるけど…

たくさん録画できて便利なのがハードディスク。でも、いつかは番組でハー ドディスクがいっぱいになり、録画できなくなります。 そんなときは、ハードディスクから不要な番組(見終った番組)を消して 空きを作りましょう。

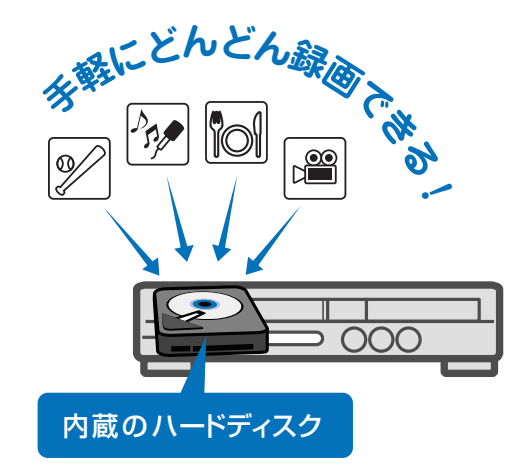

ハードディスク(本体内蔵)は、一時的な録画 場所として使うのに適しています。

 ● 保存したい番組はDVDにコピー(移動)して 保存します。

# DVDはどう使えばいいの?

▶ 市販されているDVDビデオを再生します。

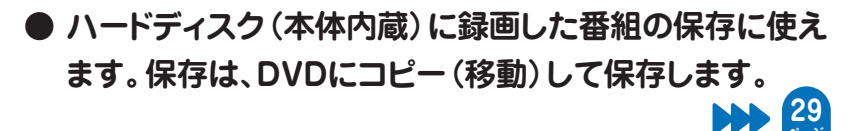

ちょっとー

直接DVDに録画したい場合は… 別冊の取扱説明書「2.操作編」30ページをご覧ください。

直接VHS(ビデオ)に録画したい場合は… 別冊の取扱説明書「2.操作編」88ページをご覧ください。 DVDは、保存用として使うのに適しています。

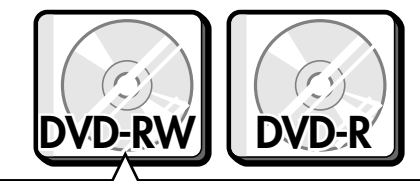

デジタルチューナーなどからハードディス クに録画したデジタル放送の「1回だけ録 画可能」の番組の保存には、CPRM対応 のDVD-RWまたはCPRM対応のDVD-Rを 使用してください。

はじめに

# DVDを使うときに注意することは?

## DVDの持ちかた

光っている面に手を触れないように持って ください。指紋などがつくと、録画や再生 ができなくなる場合があります。

DVDに紙やラベル、シールなどを貼らな いでください。

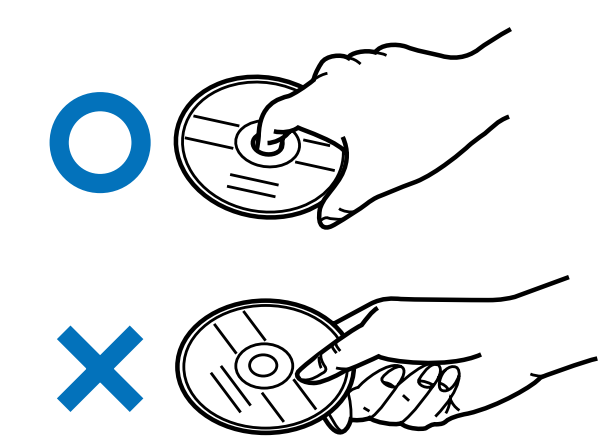

#### 録 画 に 使 え る D V D

DVDをご購入する際は、必ず「for VIDEO」、 「for General」、「録画用」のいずれか の表記のあるDVDをお求めください。

> デジタルチューナーなどから のデジタル放送の録画には、 CPRM対応のDVD-RWまたは CPRM対応のDVD-Rを お使いください。

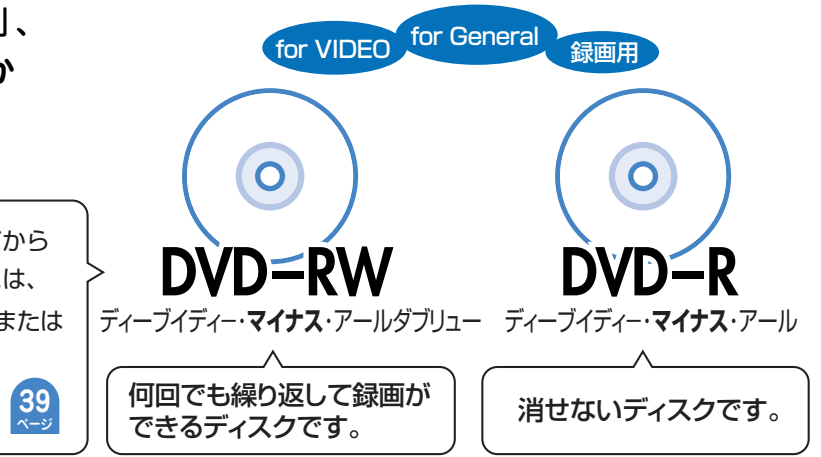

## 録画に使えないDVD

DVD+RW、DVD+R、DVD-RAMは録画 に使えません。 DVDをご購入の前に必ずご確認ください。

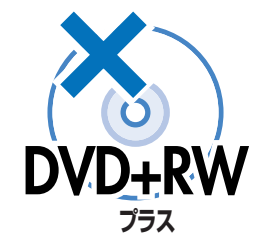

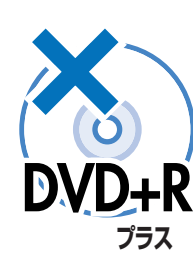

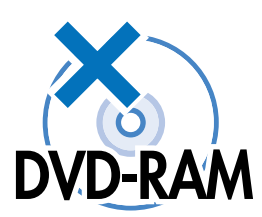

### はじめに

# 本機を使うための準備をしよう

## 本機のリモコンでお使いのテレビを操作できます。テレビを操作してみましょう。

本機のリモコンから出る信号を、お使いのテレビに合わせると本機のリモコンでテレビの操作が行えます。

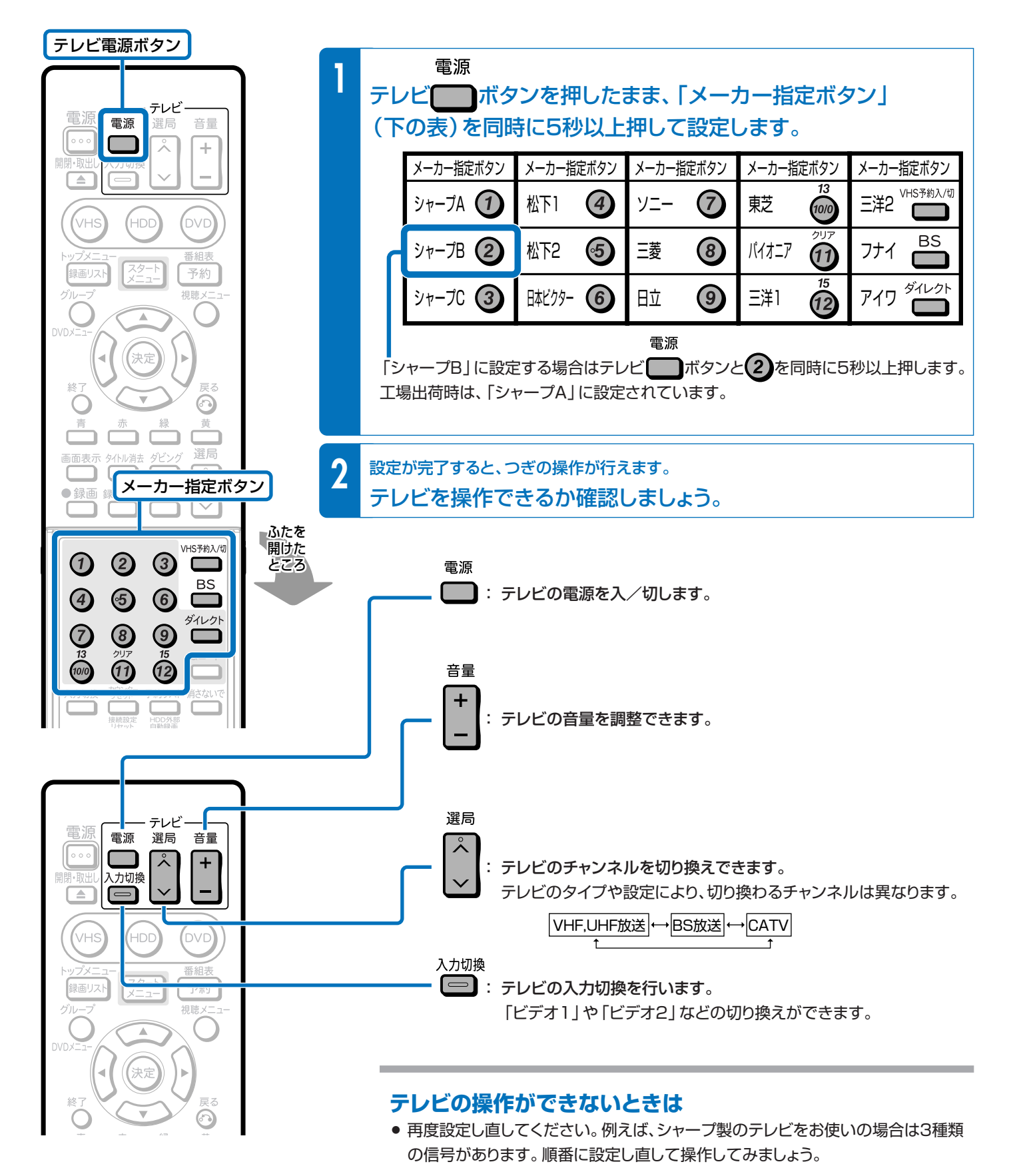

詳しくは別冊の取扱説明書 1. 接続・準備編 >>> 65ページをご覧ください。

# 操作をするための準備をしよう

## テレビと本機の準備をしましょう。

●操作をする前に接続や設定がお済みでないときは、別冊の取扱説明書 1.接続・準備編で接続や設定を行ってください。

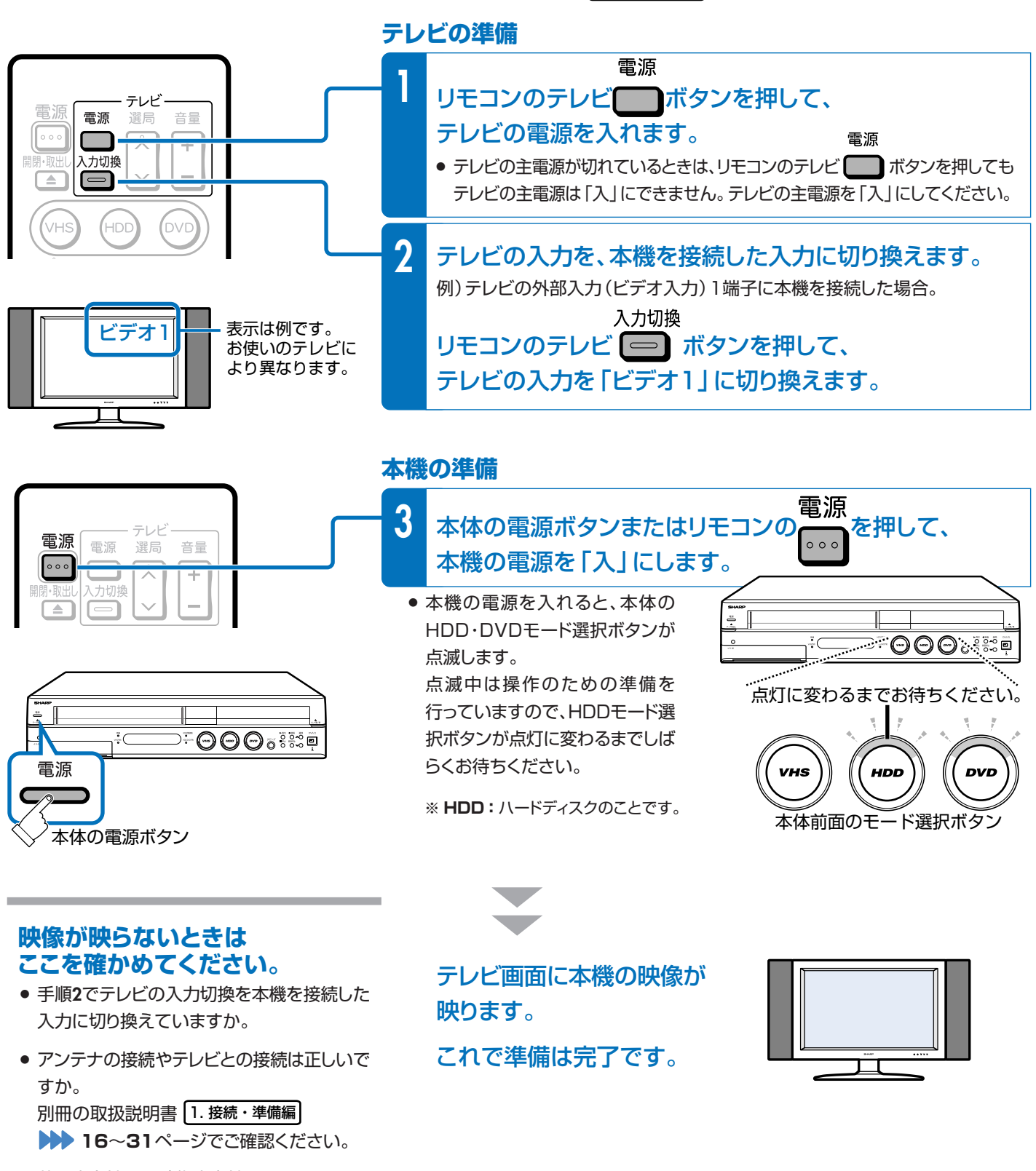

 共通出力端子の映像出力端子とHDD・DVD 専用出力端子のS映像出力端子をテレビに接 続するときは、それぞれ別の入力端子(入力 1と入力2など)へ接続してください。
 41ページをご覧ください。

録画や再生などの操作は次のページをご覧ください。

🖙 さっそく使ってみましょう ъ 8ページ

はじめに

### 基本的な使いかたを紹介します。

🍘 7ページの操作で、あらかじめテレビと本機の電源を入れておきましょう。

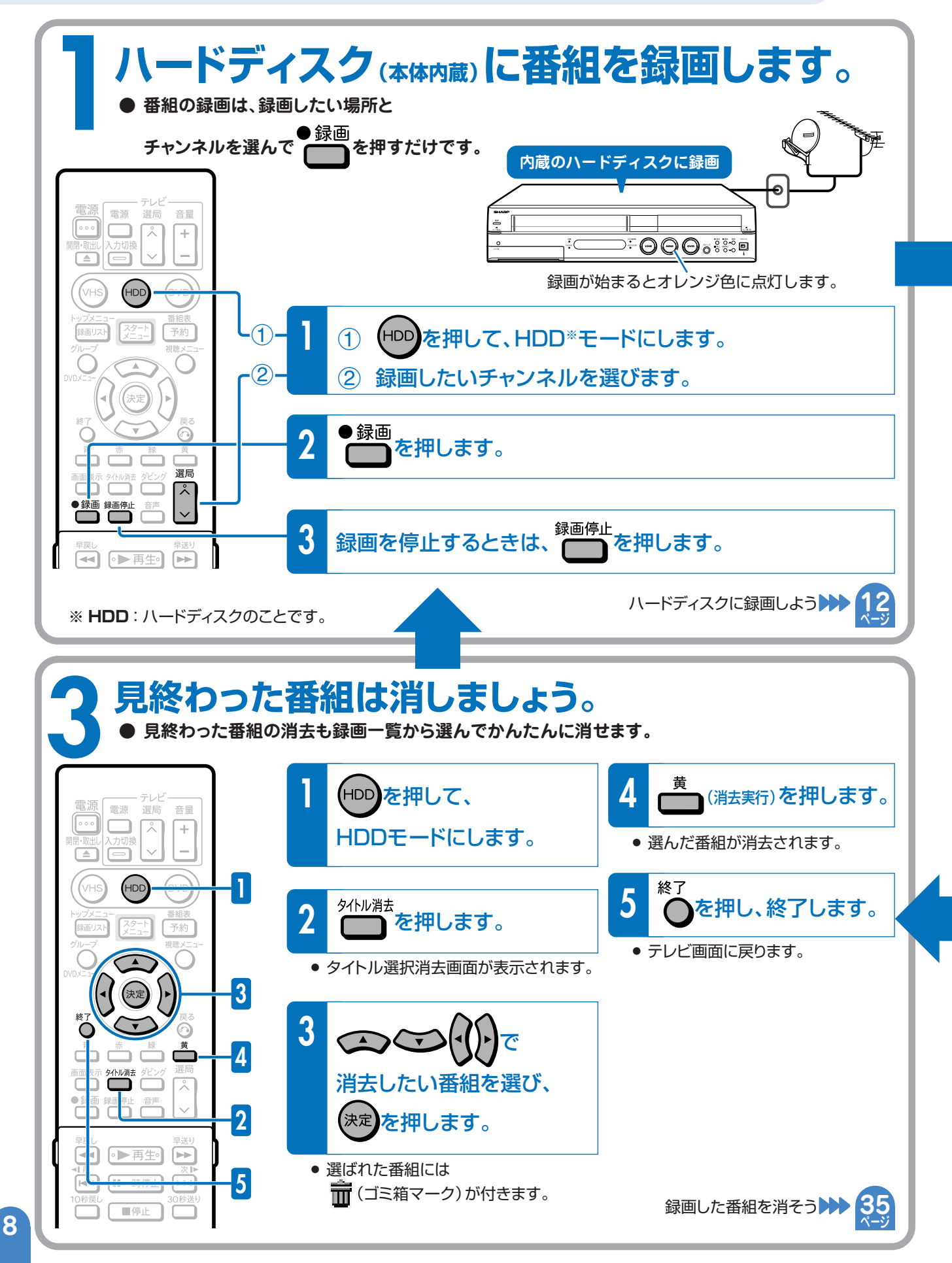

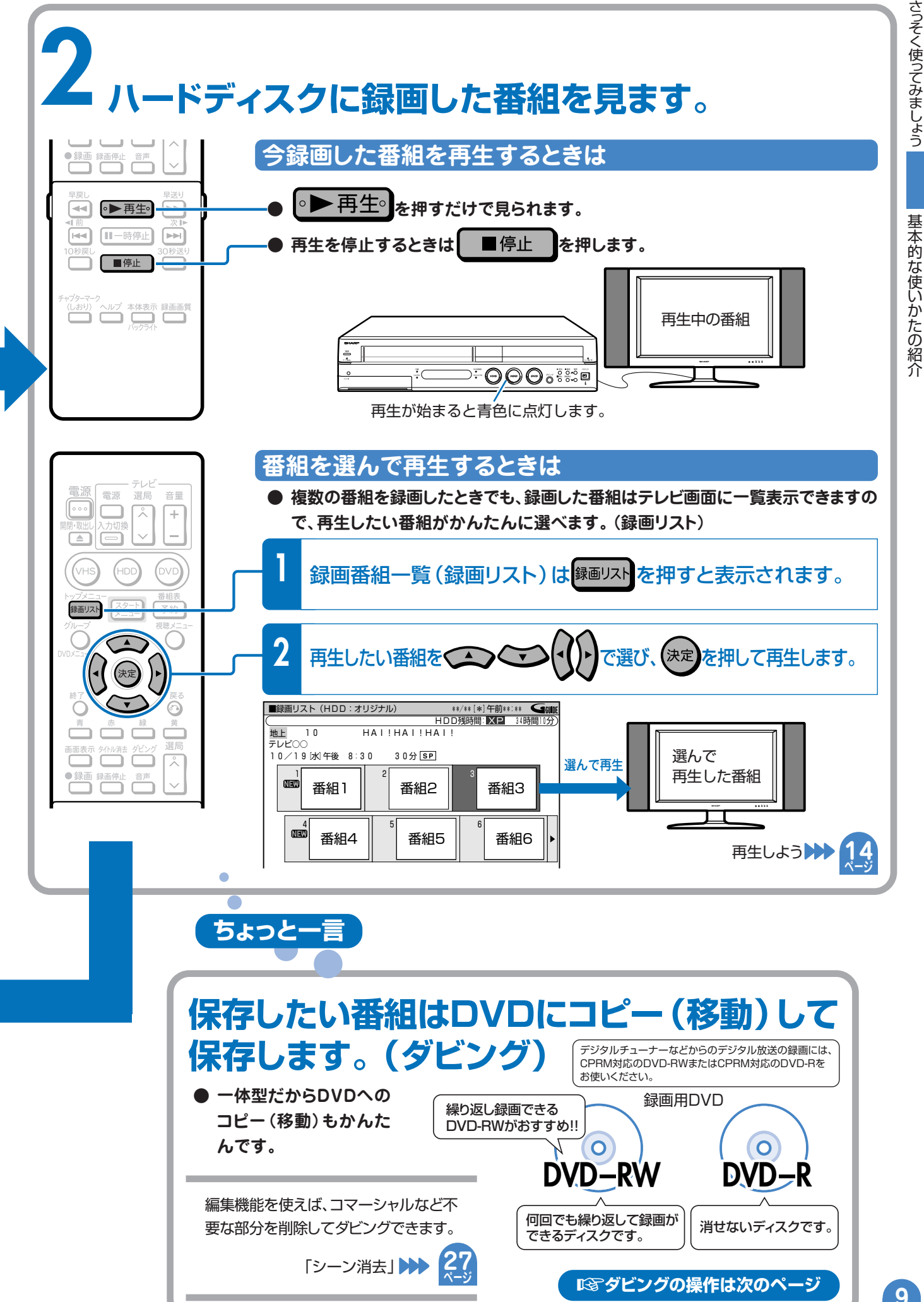

さっそく使ってみましょう

基本的なダビングのしかたを紹介します。

## 🍘 7ページの操作で、あらかじめテレビと本機の電源を入れておきましょう。

録画に使えるディスクについては39ページをご覧ください。

# 残しておきたい番組はハードディスクからDVDに コピー (移動)して保存しましょう。(ダビング)

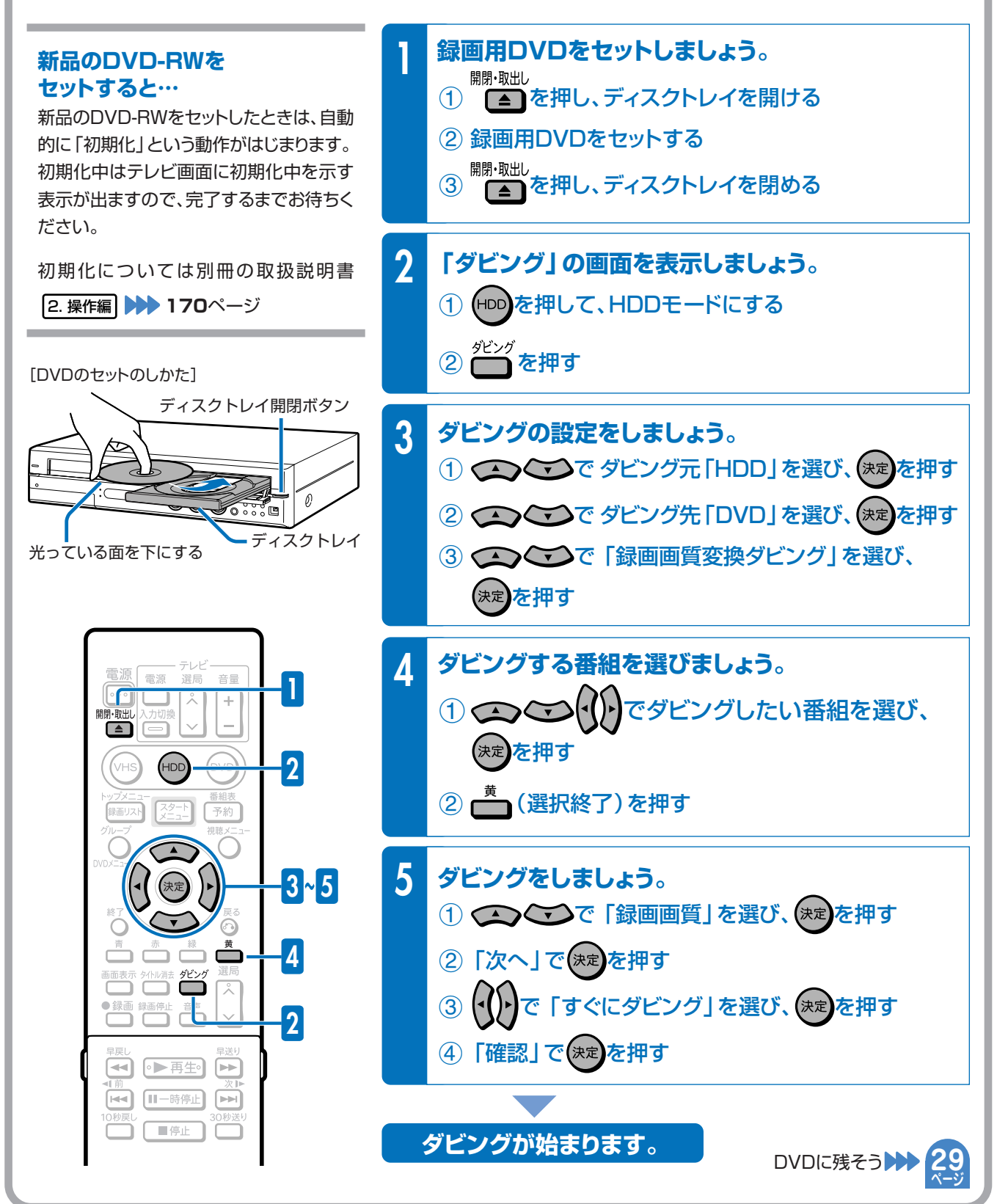

# 録画や再生の基本操作

# ● 録画や再生の基本操作を知り、本機を楽しみましょう

### もくじ

番組をハードディスクに録画しよう

ハードディスクに録画した番組を再生しよう

12

1 4

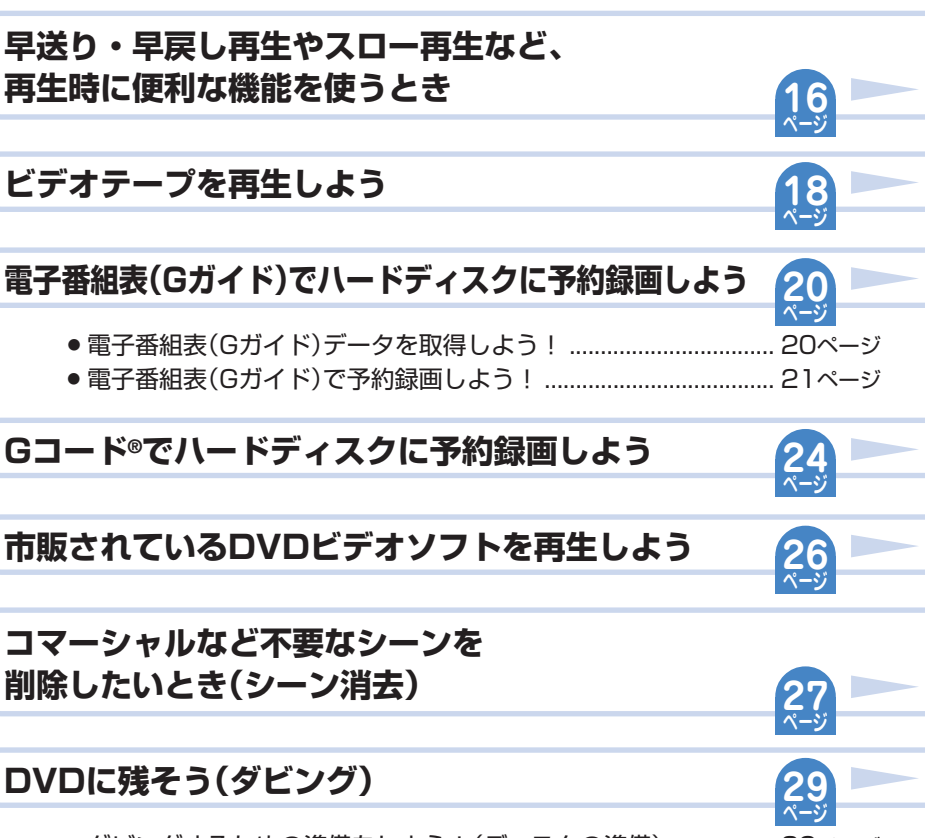

- ハードディスク→DVDのダビングで、DVDにタイトルを保存しよう.30ページ
- ビデオテープ→DVDのダビングで、DVDにタイトルを保存しよう…… 32ページ

DVDに録画した番組を再生しよう

# 録画した番組を消そう

34

35

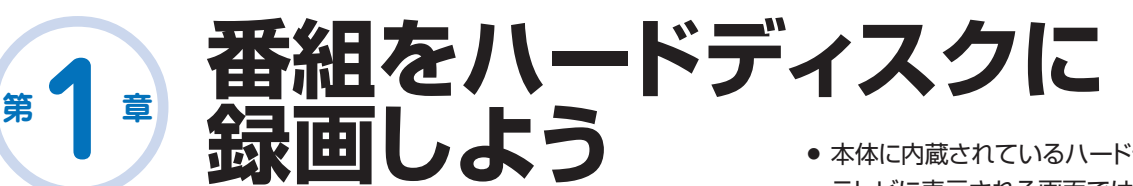

•本体に内蔵されているハードディスクのことを、リモコンや テレビに表示される画面では「HDD」と記載しています。

#### 本機の場合

- 内蔵のハードディスクに録画できますので、ビデオテープが無いときも、すぐに、気軽に、 録画ができます。
- ビデオテープの場合、ビデオテープのどこからでも録画ができるので、録画済みの番組を誤って消してしまう心配がありますが、ハードディスク(本体内蔵)の場合、空いている場所に録画されるので、録画済みの番組を誤って消してしまう心配はありません。

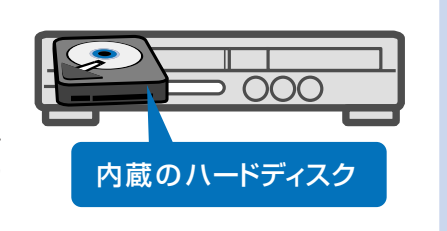

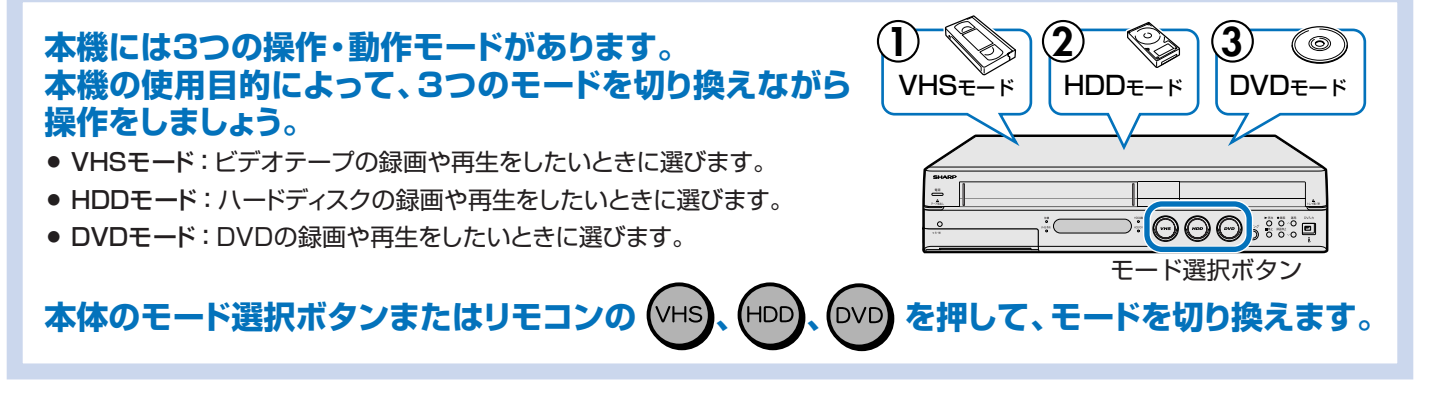

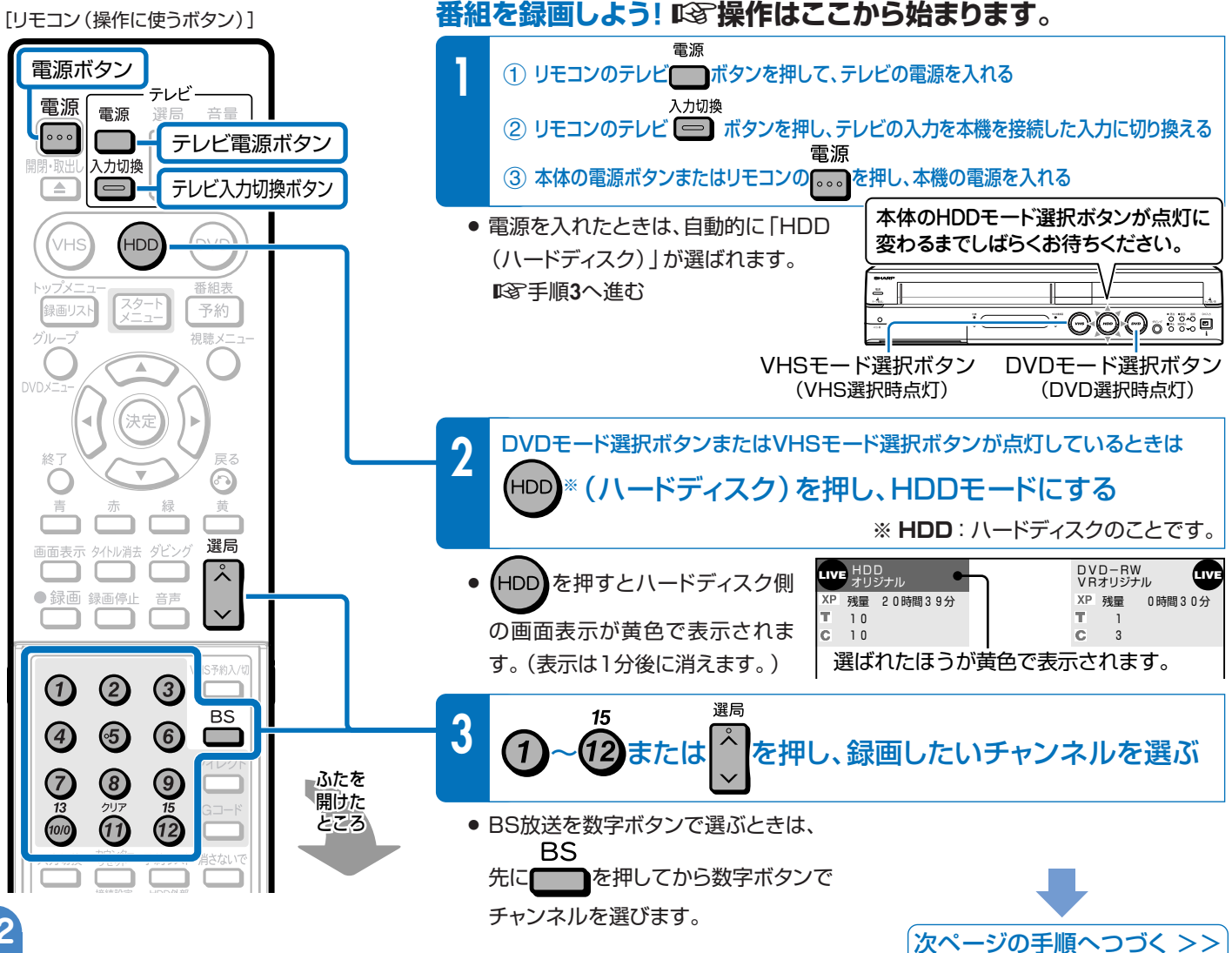

#### 録画画質とは

- 録画画質は、録画の画質や録画できる時間を決める設定値のことです。
- 本機には、5つの録画画質があります。 「高画質(XP)」、「標準画質(SP)」、「2倍長時間(LP)」、 「3倍長時間(EP)」と「マニュアル(MN)」です。
- MN (マニュアル)では、65段階の値を選べます。値が大きいほどき れいな画質で録画できます。
- きれいな画質で録画するには、ハードディスクやDVDにたくさんの 空きが必要になります。つまり、きれいな画質で録画するほど、録画 できる時間の合計は短くなります。

#### 録画画質

高画質

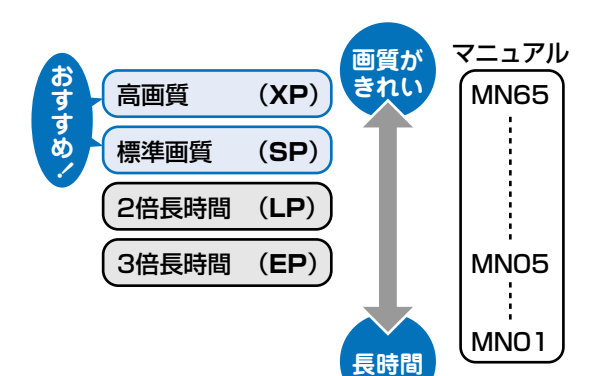

ハードディスク

約68時間50分

約137時間40分

約39時間

**3 倍 馬 時間 (FD)** 約 20 6 時間 3 0 分 約 6 時間

DVD

約1時間

約2時間

約4時間

録画できる時間 (DV-TR11の場合)

(XP)

標準画質 (SP)

2倍長時間(LP)

| [リモコン(操作に使うボタン)]                                                                              |                                                                                                    |
|-----------------------------------------------------------------------------------------------|----------------------------------------------------------------------------------------------------|
| 電源<br>電源<br>選局<br>音量<br>入力切換<br>↓<br>↓<br>↓<br>↓<br>↓<br>↓<br>↓<br>↓<br>↓<br>↓<br>↓<br>↓<br>↓ | 4 録画画質を選ぶ<br>録画画質<br>• $\frown$ を<り返し押し、録画画質を選んでください。<br>$(XP) \rightarrow SP \rightarrow LP \rightarrow EP \rightarrow MNOO$ *MNOO:マニュアルの値 |
|                                                                                               | <ul> <li>5 ●録画<br/>を押す </li> <li>         ・録画が始まります。         ・本体のHDDモード選択ボタンが<br/>オレンジ色に点灯します。         ・         ・         ・</li></ul>      |
|                                                                                               | 6 録画を停止するときは、 5000000000000000000000000000000000000                                                                                         |
| 10秒戻L<br>■停止                                                                                  | <ul> <li>● 録画が終了します。</li> </ul>                                                                                                    |
| チャブターマーク<br>(しおり) ヘルプ 本体表示 録画画質<br>バックライト                                                     | <ul> <li>録画の一時停止はできません</li> <li>● 不要な場面(シーン)をカットしたいときは、「編集」の操作を行って、</li> <li>不要な場面(シーン)をカットしてください。</li> </ul>                               |

録画や再生の基本操作

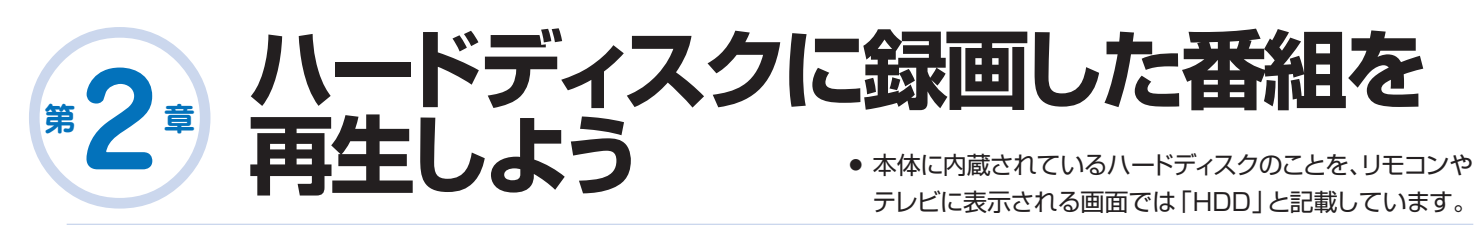

#### 本機の場合

- 録画した番組をすぐに見たいときは再生ボタンを押すだけで最後に 録画した番組が見られます。ビデオテープの早送りや巻き戻しをす る必要がありません。
- 録画した番組の検索も「録画リスト(録画した番組の一覧表)」
   でかんたんに探せます。 ▶▶ 15ページ

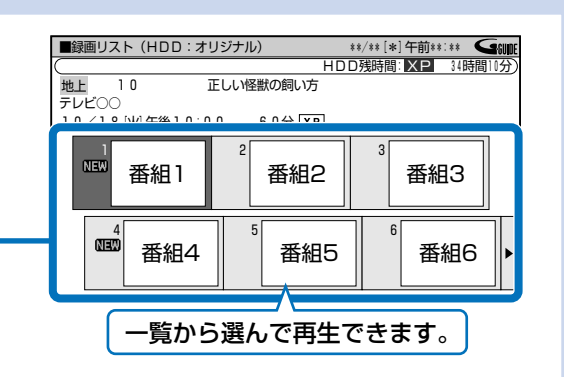

# ハードディスクに録画した番組をすぐに見たいときは

◎ ● 再生 を押して再生します。

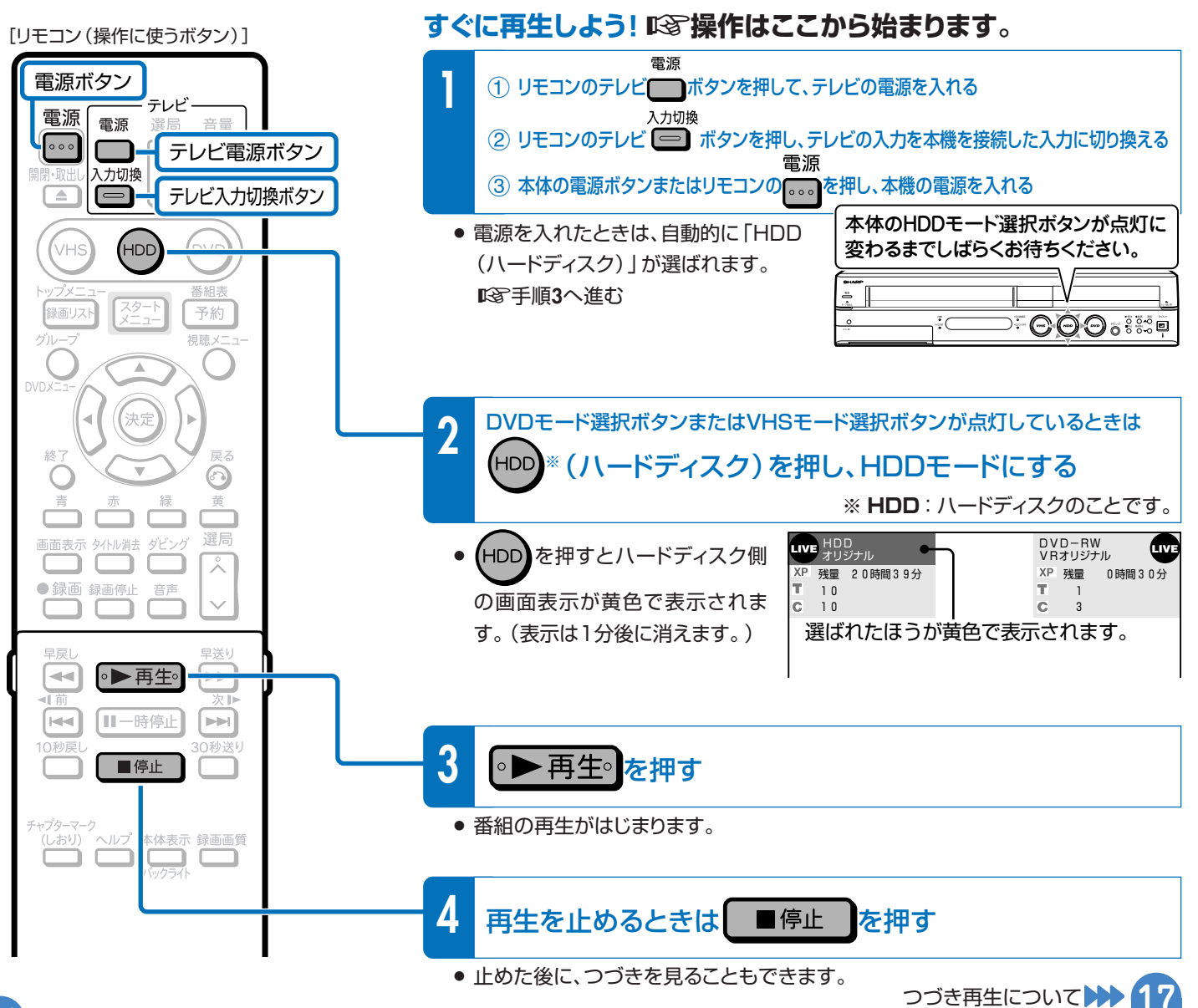

# ハードディスクに録画した番組を選んで再生するときは

いる 録画リストからタイトル(録画した番組)を選んで再生します。

- 録画した番組のことを「タイトル」といいます。
- 録画した番組の一覧表のことを「録画リスト」といいます。

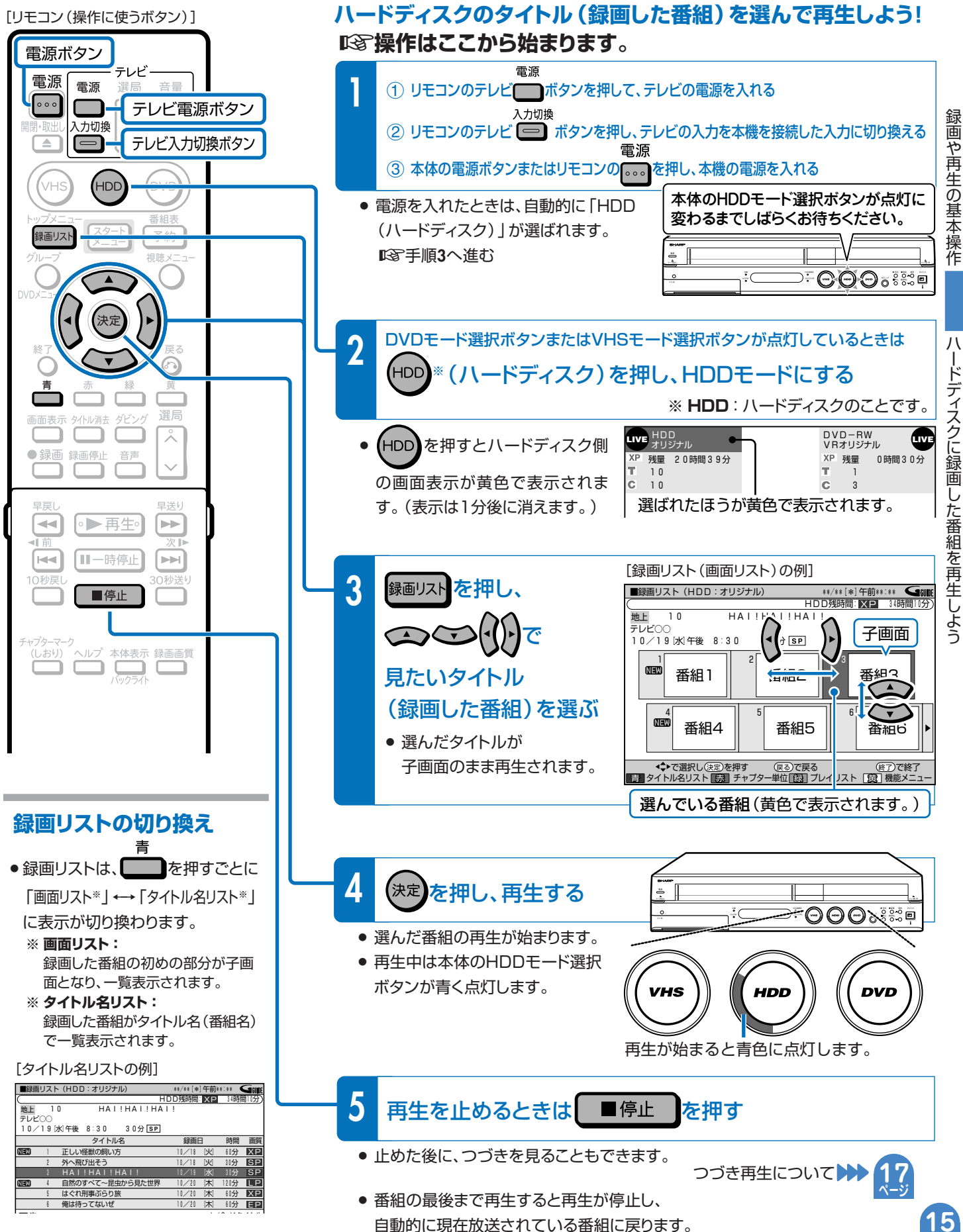

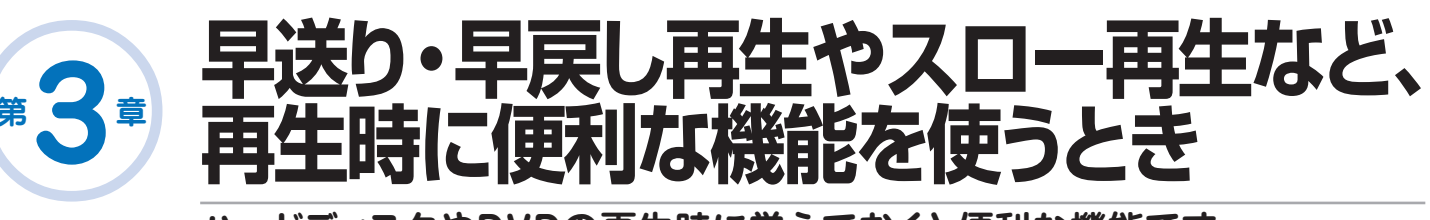

ハードディスクやDVDの再生時に覚えておくと便利な機能です。

### いろいろな再生が楽しめます。

- 再生中に、早送りや早戻し、静止画再生、スロー再生、逆スロー再生など、いろいろな再生ができます。
- コマーシャルなどを飛ばして見たいときは、瞬時に飛ばせる「30秒送り」機能を使います。
- ●ドラマのセリフを聞き逃したのでちょっと戻して再生したいときは、「10秒戻し」機能を使います。

# いろいろな再生のしかた

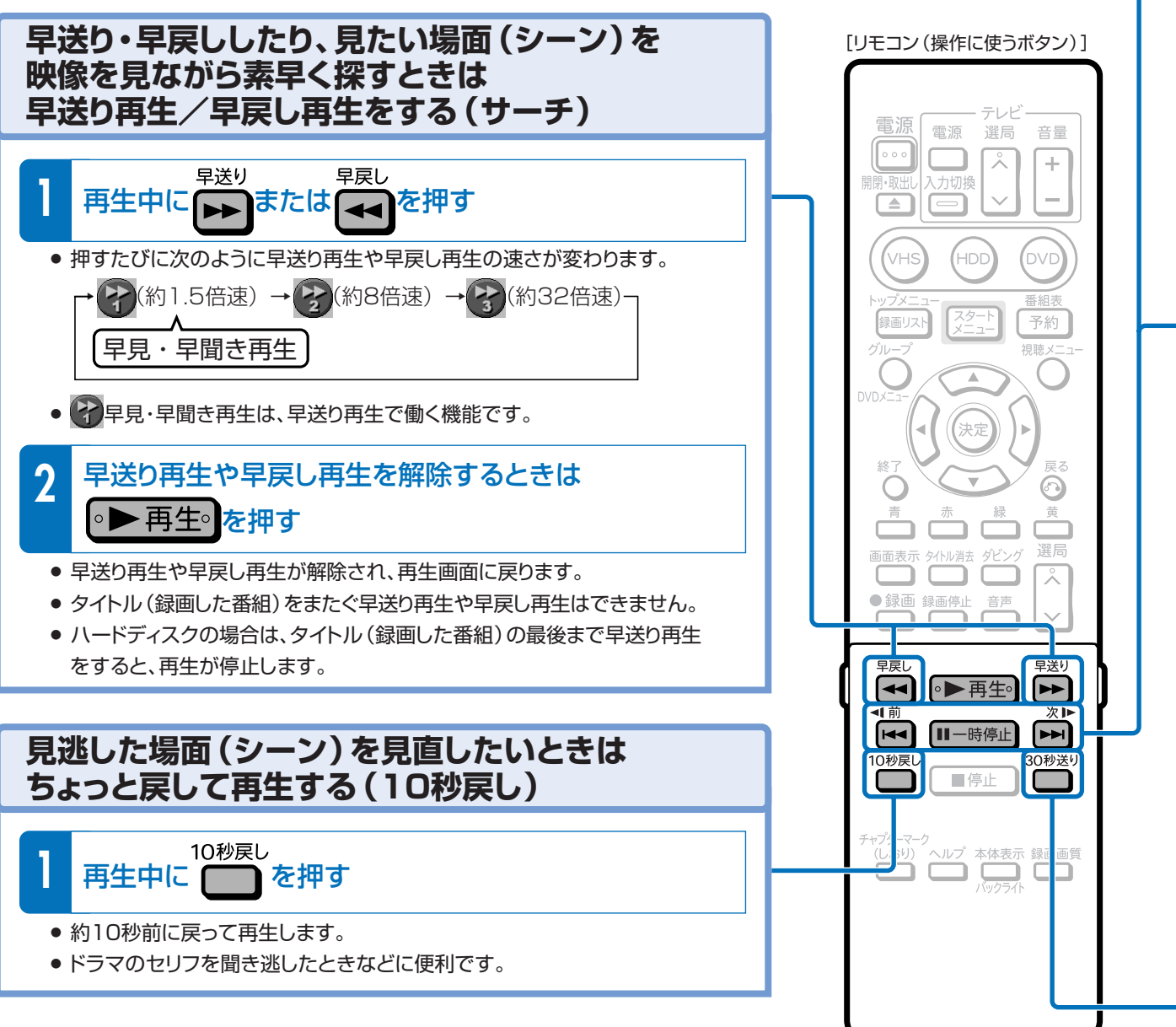

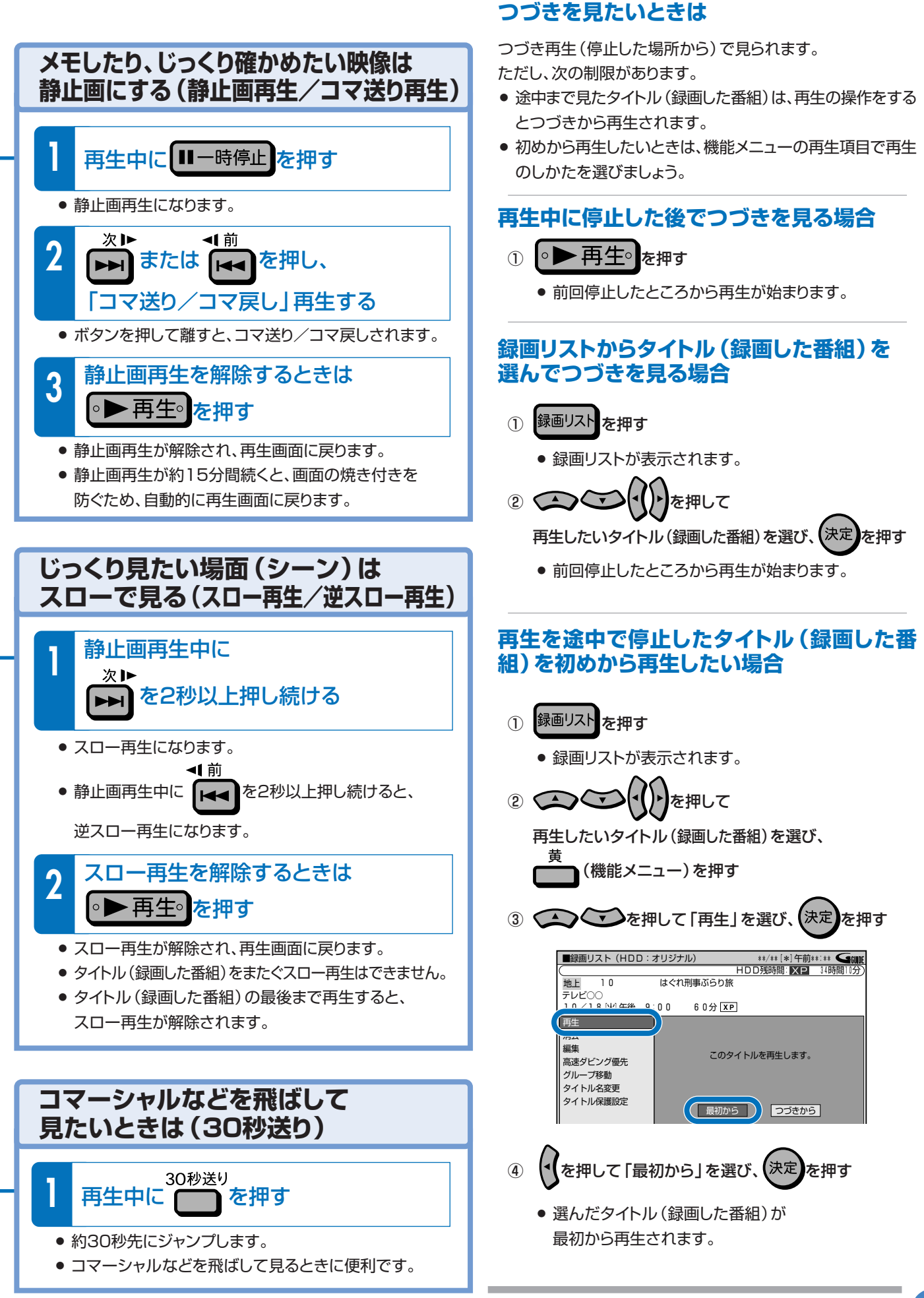

途中まで見たタイトル(録画した番組)の

### 録画や再生の基本操作

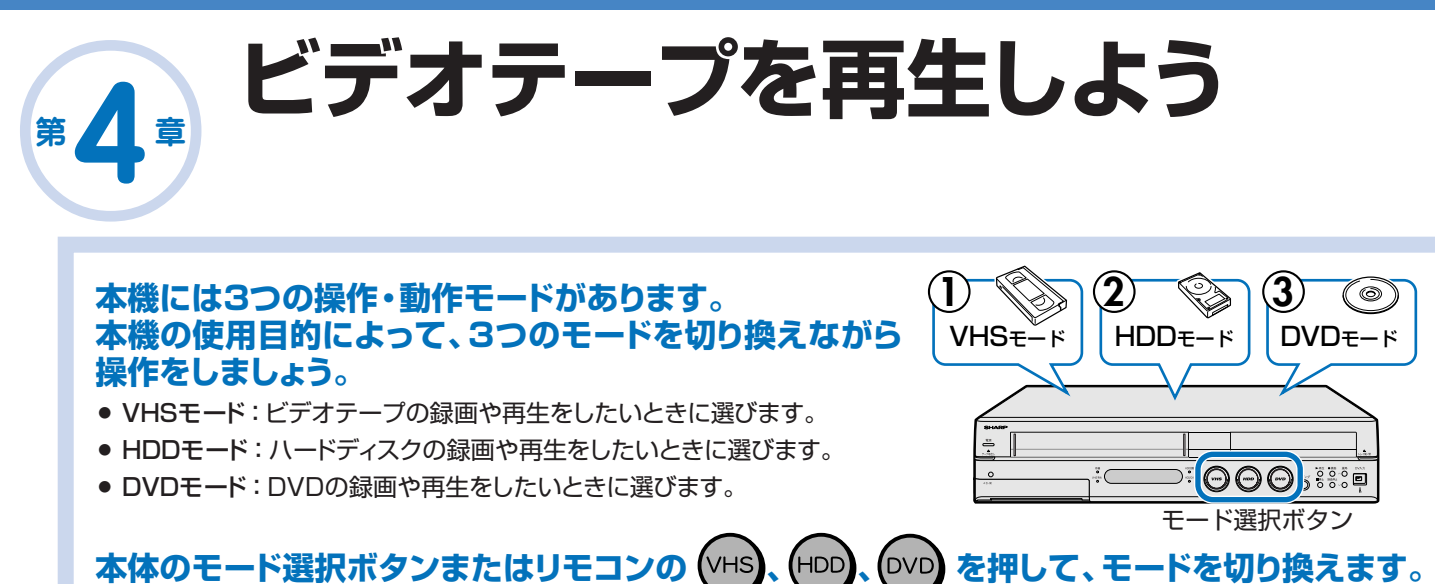

# ビデオの操作をしたいときは?

ICT (VHS)を押し、VHS (ビデオ) モードにしてから再生の操作をします。

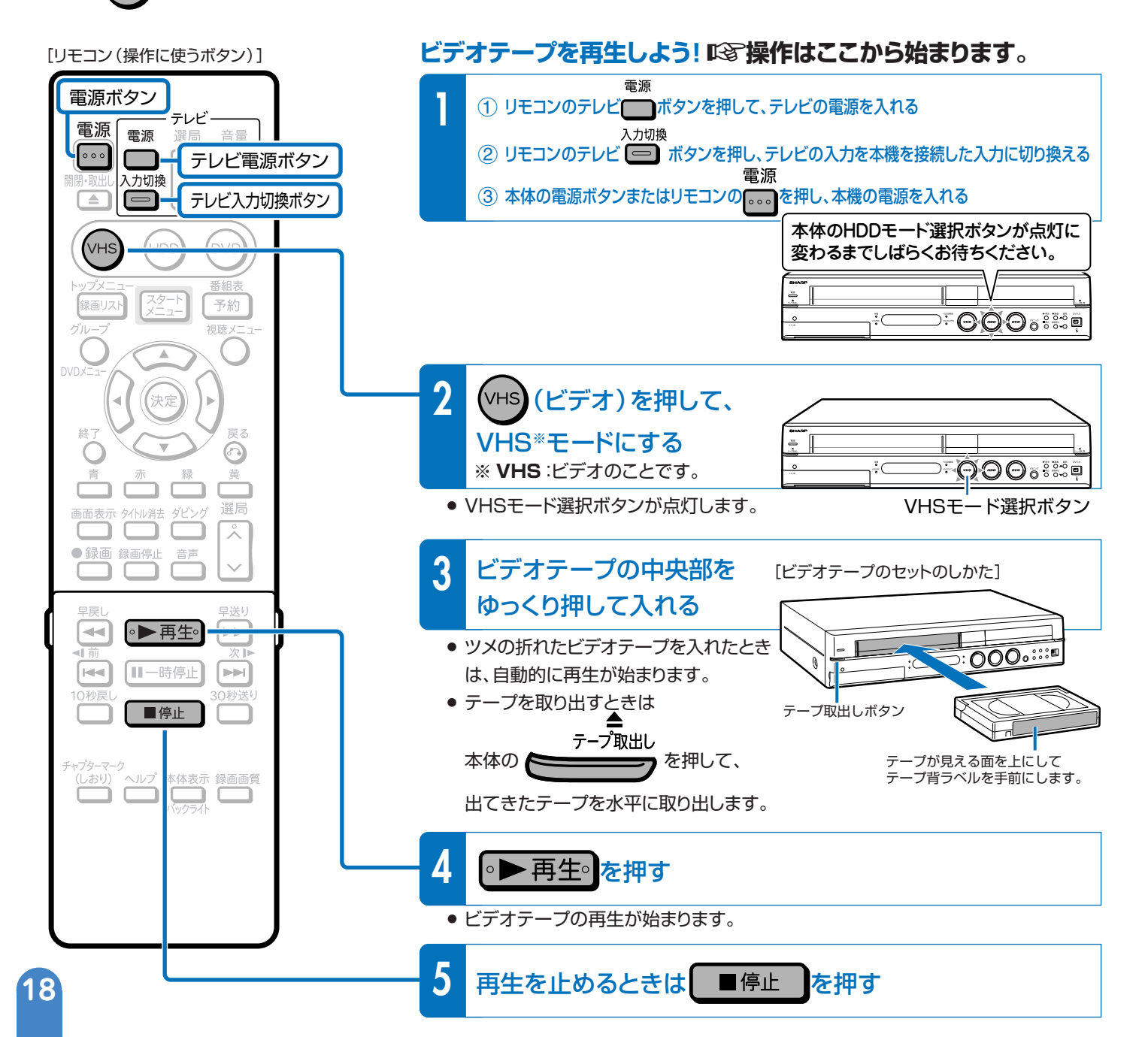

# ビデオテープの再生時に使える便利な機能はありますか?

□③ ビデオテープの再生中に、以下の便利な機能が使えます。

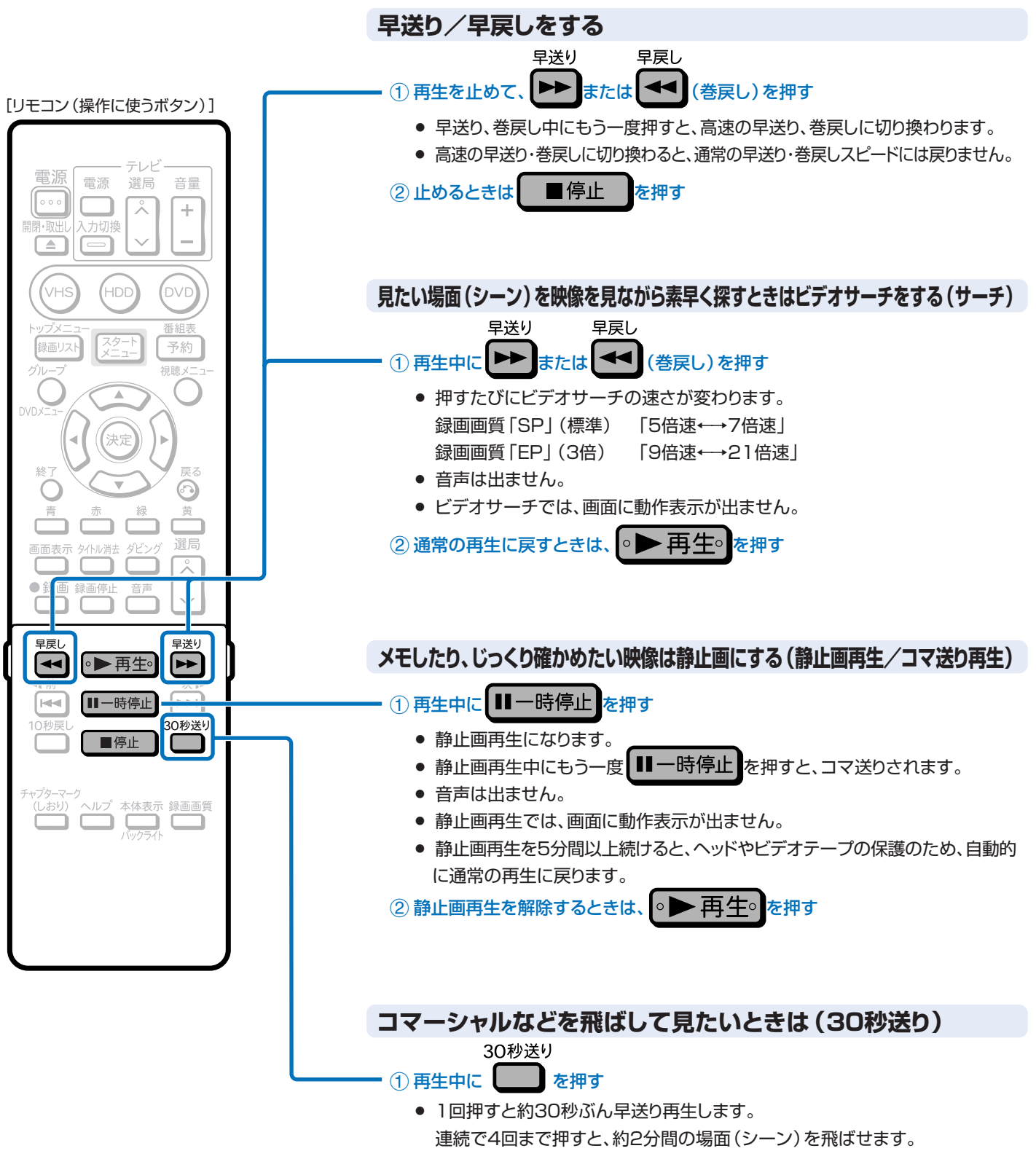

コマーシャルなどを飛ばして見るときに便利です。

19

録画や再生の基本操作

ビデオテープを再生しよう

### 録画や再生の基本操作

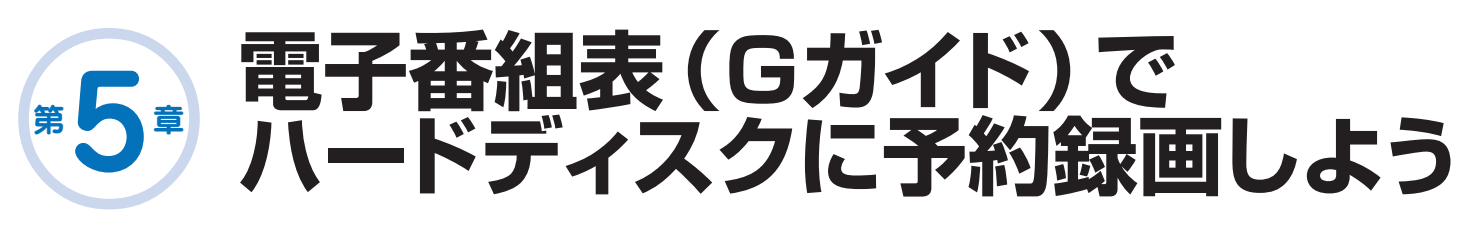

## 電子番組表(Gガイド)で番組を選んで予約録画できます。

※ 電子番組表(Gガイド) 本機は、テレビ画面に番組表を表示できます。この番組表を電子番組表(Gガイド)といいます。

# 電子番組表 (Gガイド)を使うには

ICT 電子番組表(Gガイド)データの取得が必要です。

●ご購入時の状態では、電子番組表(Gガイド)は表示できません。
 電子番組表(Gガイド)を使うには以下の準備が必要です。

### 電子番組表 (Gガイド) データを取得しよう!

123 操作はここから始まります。

#### 本機の時計を合わせましょう

● 本機の時計を合わせ直したい場合は ▶ 1. 接続・準備編 45ページ

# Guide

- Gガイド、G-GUIDE、およびGガイドロゴは、 米Gemstar-TV Guide International, Inc. の日本国内における登録商標です。
- Gガイドは、米Gemstar-TV Guide International, Inc.のライセンスに基づいて 生産しております。
- 米Gemstar-TV Guide International, Inc. およびその関連会社は、Gガイドが供給する放 送番組内容および番組スケジュール情報の精 度に関しては、いかなる責任も負いません。ま た、Gガイドに関連する情報・機器・サービスの 提供または使用に関わるいかなる損害、損失 に対しても責任を負いません。

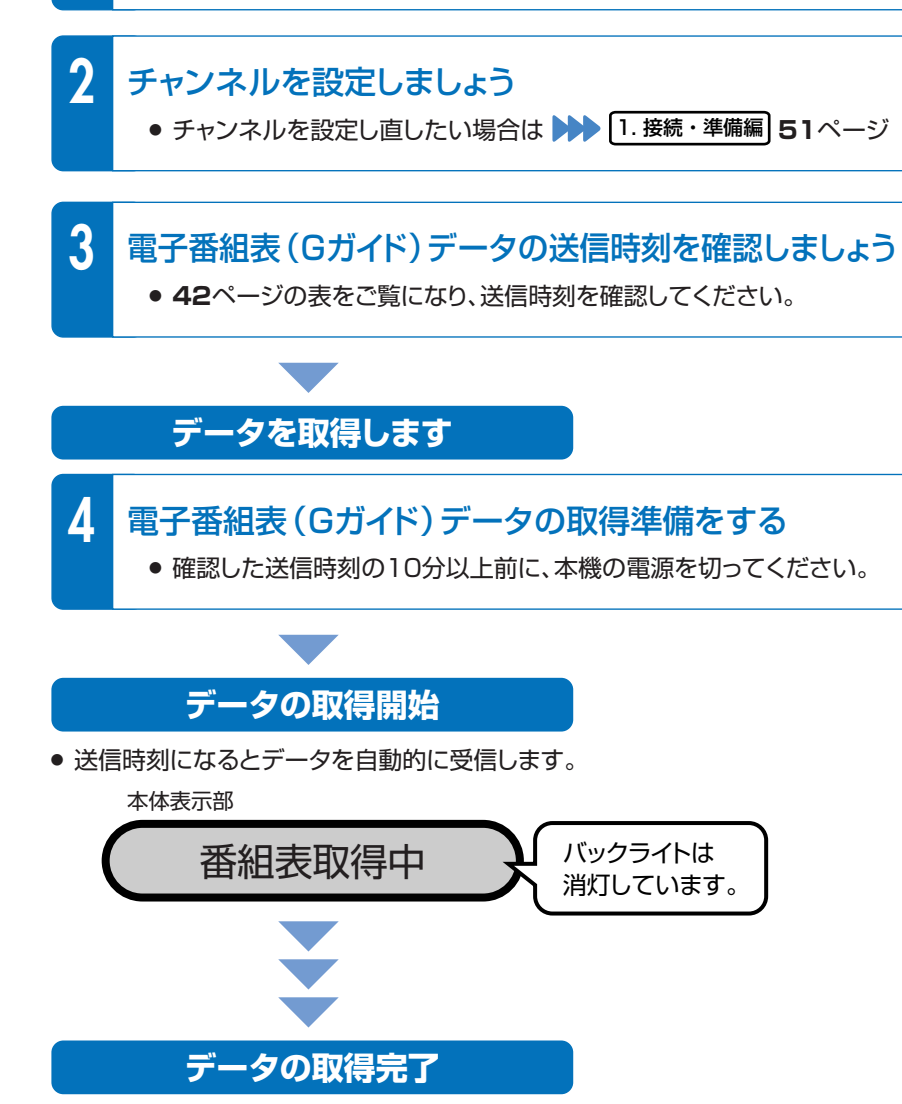

- 本体表示部の「番組表取得中」が消えたら、電子番組表(Gガイド)をお使いになれます。
- •1回のデータ取得で、最大8日分の番組表を受信(更新)できます。

#### [リモコン(操作に使うボタン)]

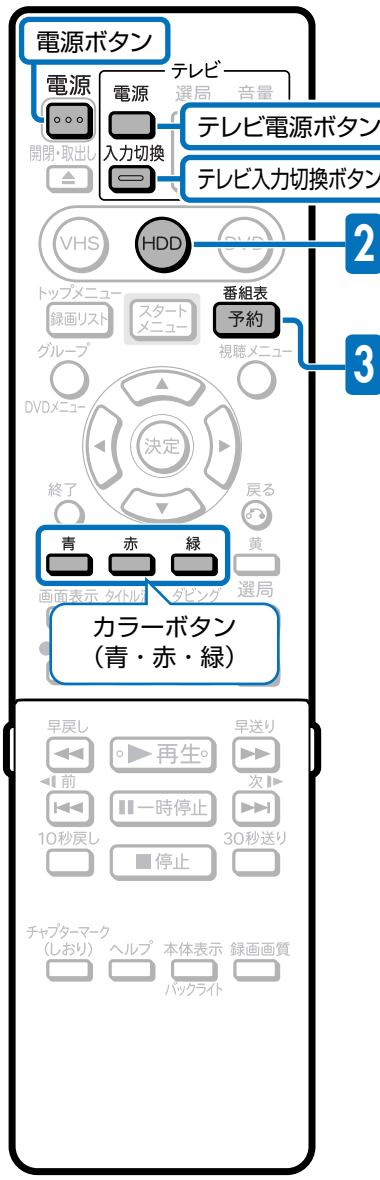

その他の予約録画のしかた

● 日時を指定して予約録画をしたい場合は
 ●●●●
 ●●●●
 ●●●●
 ●●●●
 ●●●●
 ●●●●
 ●●●●
 ●●●●
 ●●●●
 ●●●●
 ●●●●
 ●●●●
 ●●●●
 ●●●●
 ●●●●
 ●●●●
 ●●●●
 ●●●
 ●●●
 ●●●
 ●●●
 ●●●
 ●●●
 ●●●
 ●●●
 ●●●
 ●●
 ●●
 ●●
 ●●
 ●●
 ●●
 ●●
 ●●
 ●●
 ●●
 ●●
 ●●
 ●●
 ●●
 ●●
 ●●
 ●●
 ●●
 ●
 ●●
 ●●
 ●●
 ●●
 ●●
 ●●
 ●●
 ●●
 ●●
 ●●
 ●●
 ●●
 ●●
 ●●
 ●●
 ●●
 ●●
 ●●
 ●●
 ●●
 ●●
 ●●
 ●●
 ●●
 ●●
 ●●
 ●●
 ●●
 ●●
 ●●
 ●●
 ●●
 ●●
 ●●
 ●●
 ●●
 ●●
 ●●
 ●●
 ●●
 ●●
 ●●
 ●●
 ●●
 ●●
 ●●
 ●●
 ●●
 ●●
 ●●
 ●●
 ●●
 ●●
 ●●
 ●●
 ●●
 ●●
 ●●
 ●●
 ●●
 ●●
 ●●
 ●●
 ●●
 ●●
 ●●
 ●●
 ●●
 ●●
 ●●
 ●●
 ●●
 ●●
 ●●
 ●
 ●●
 ●●
 ●●<

#### 今現在放送中の番組は 予約できません

 今現在放送中の番組を選ぶと、選ん だ番組がテレビに映ります。

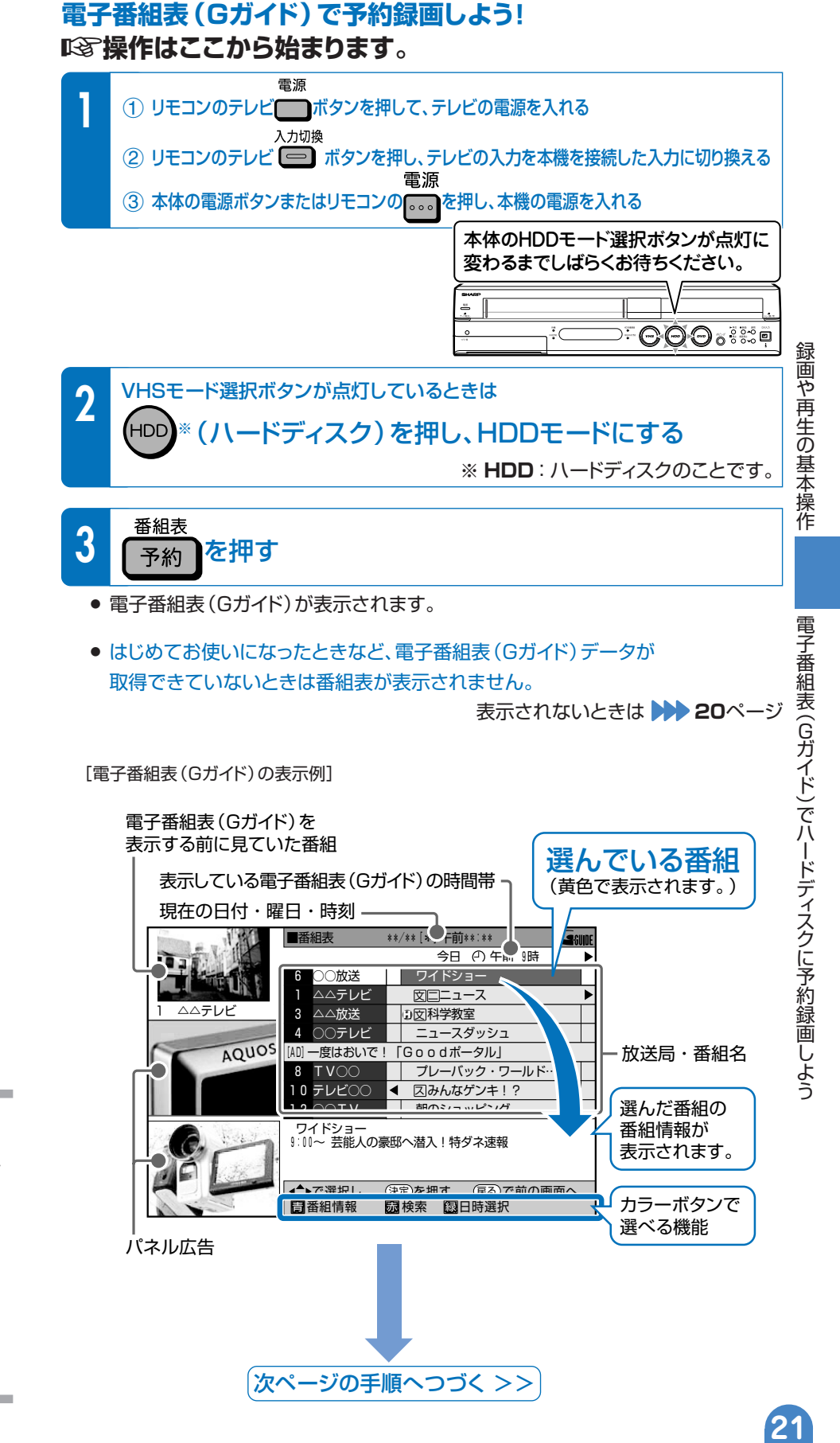

# 第5章 電子番組表 (Gガイド) で ハードディスクに予約録画しよう(つづき)

### 違う日時の電子番組表 (Gガイド)を表示させるには

● 電子番組表(Gガイド)を表示しているときに、次の操作で違う日時の番組表を表示できます。

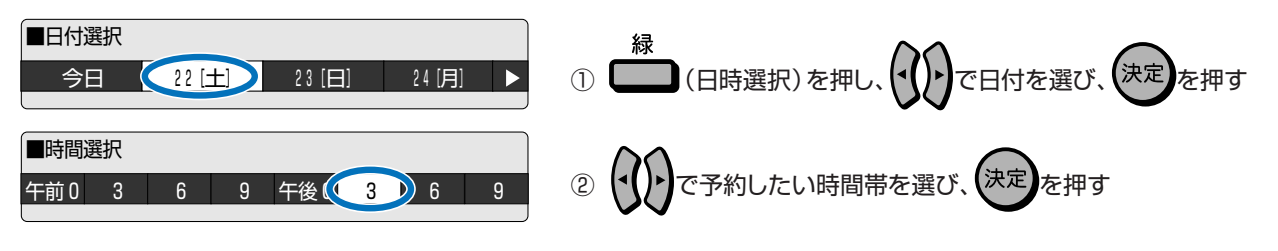

●「検索」や「日時選択」についての詳細は、2.操作編 40~42ページをご覧ください。

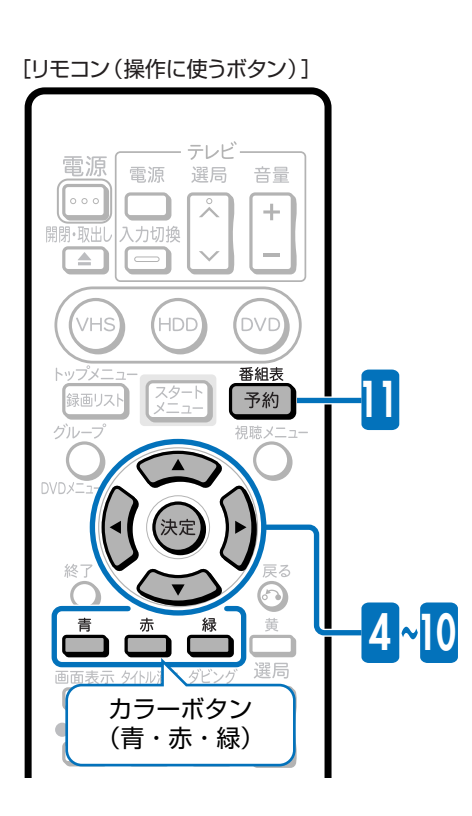

予約の設定をしましょう

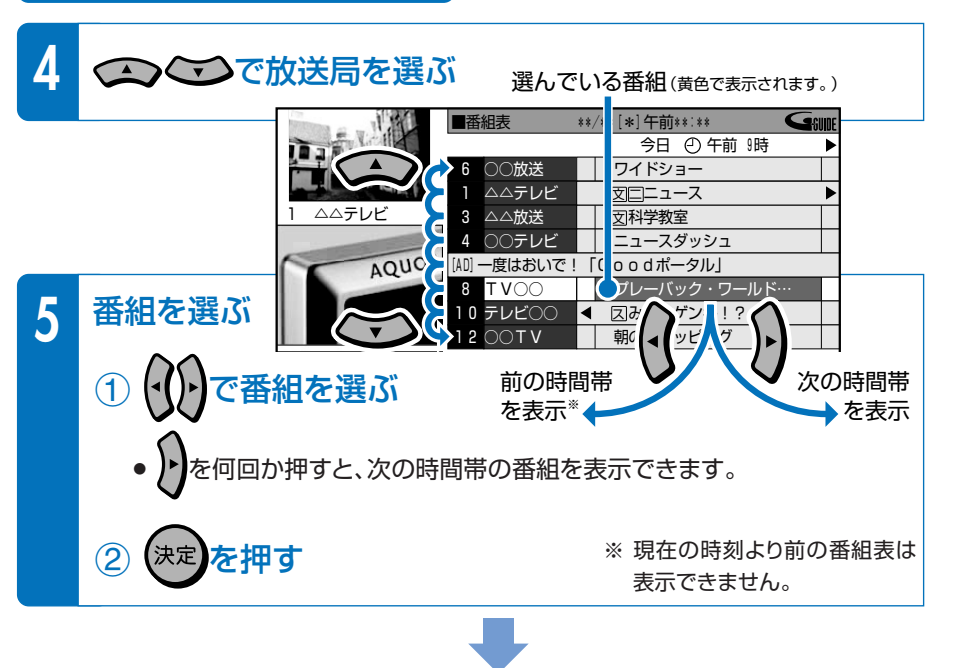

#### 予約延長機能について

- 本機は、午後5時~午後9時までの間に放送開始される番組で、電子番組表の情報から延長情報(「延長」「野球」「繰り下げ」などの延長に関する言葉(キーワード))を検出すると、放送時間が延長される可能性のある番組として下の画面を表示します。
   同じチャンネルの翌朝午前5時までの番組を繰り下げ対象として下の画面を表示します。
- 録画終了時刻を延長する場合は、 (◄()▶) で延長したい時間を選び、 (決定)

予約された番組は延長により放送時間が変更される場合があります。

を押します。

あらかじめ録画終了時間を延ばして予約しますか?。

延長しない 15分延長 30分延長 60分延長 90分延長

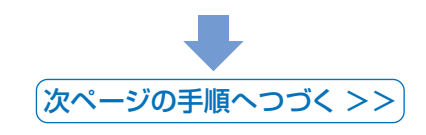

#### 延長キーワードの設定

 ・延長に関する言葉(キーワード)は、
 「各種設定」-「録画機能設定」 「延長キーワード設定」で追加・変更
 できます。

2. 操作編 158ページ

22

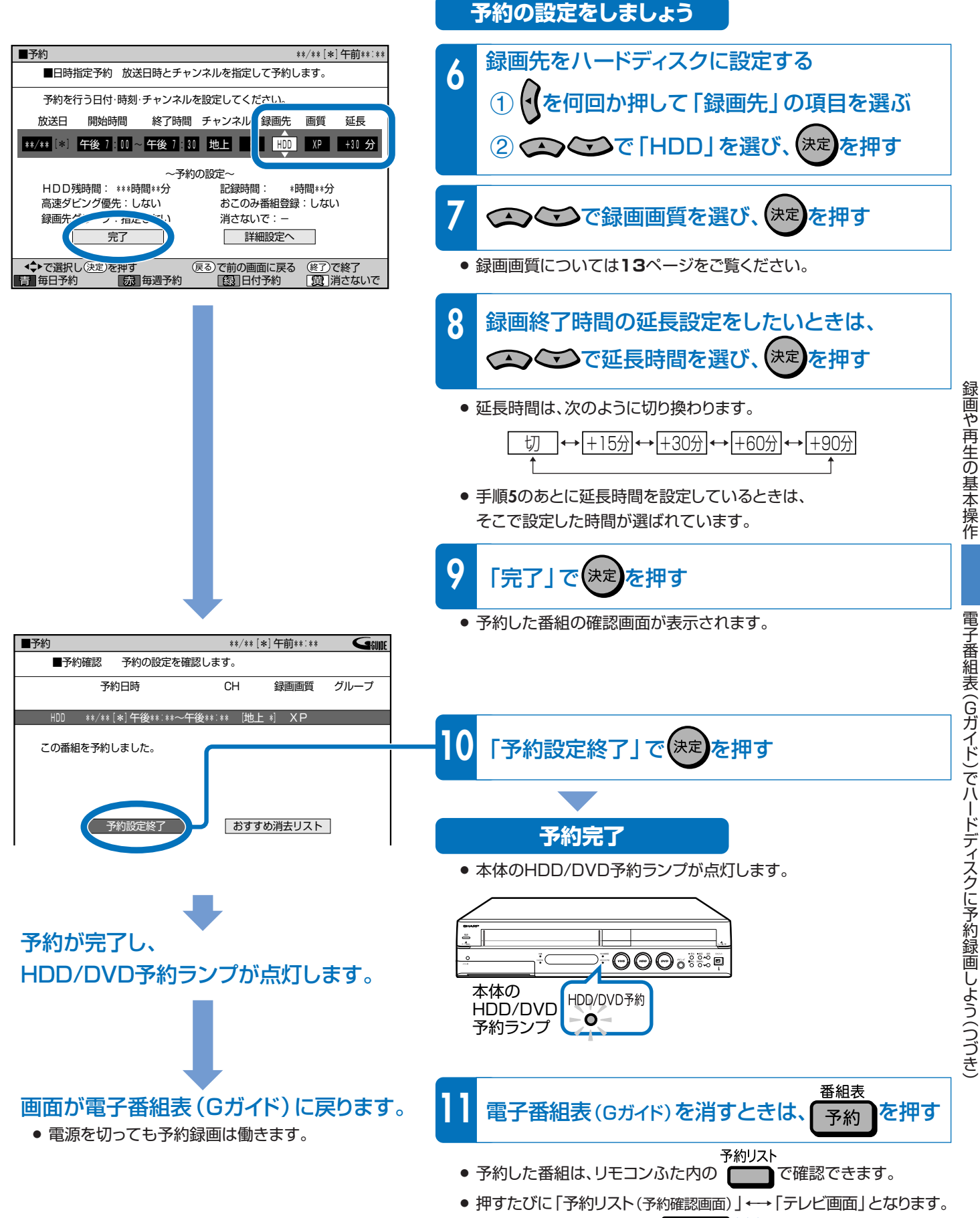

<sup>●</sup> 詳しくは、別冊の取扱説明書 2. 操作編 ▶▶ 55ページをご覧ください。

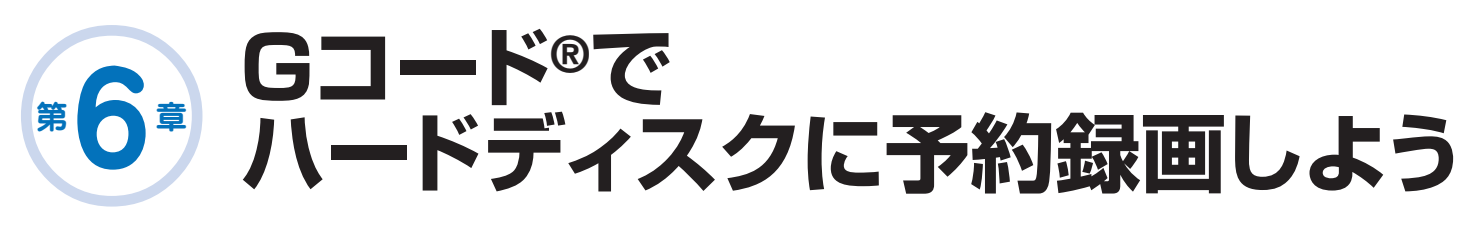

# 新聞や雑誌などのテレビ欄に載っている Gコード番号を使って番組を予約録画できます。

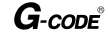

- Gコード(またはG-code)はジェムスター社の登録商標です。
- Gコードシステムは、ジェムスター社のライセンスに基づいて生産しております。

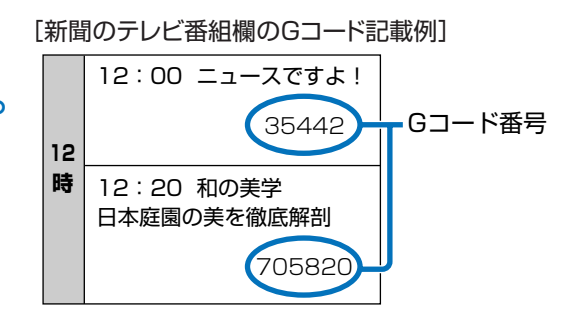

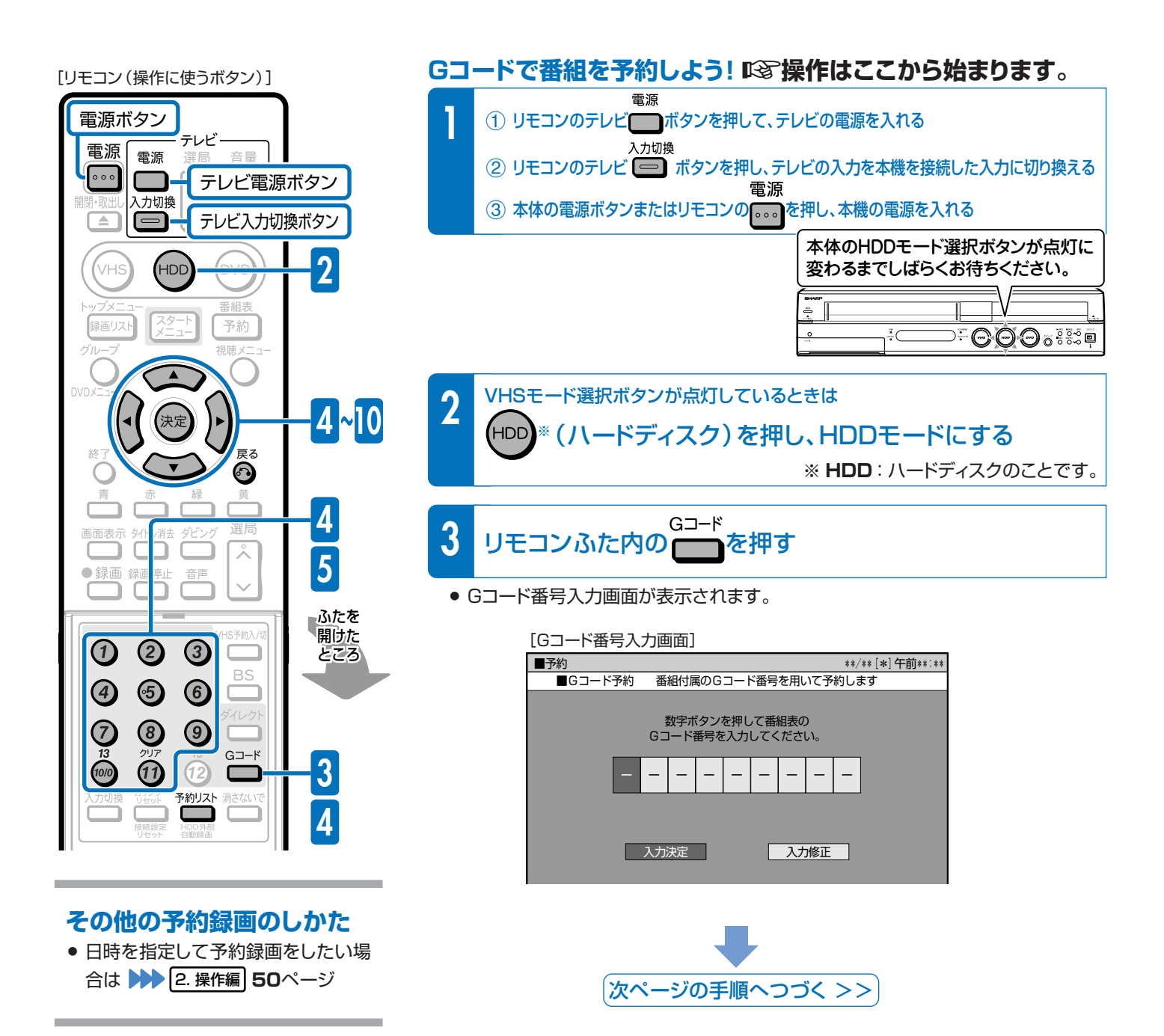

#### [Gコード番号 「5128」 を入力した例]

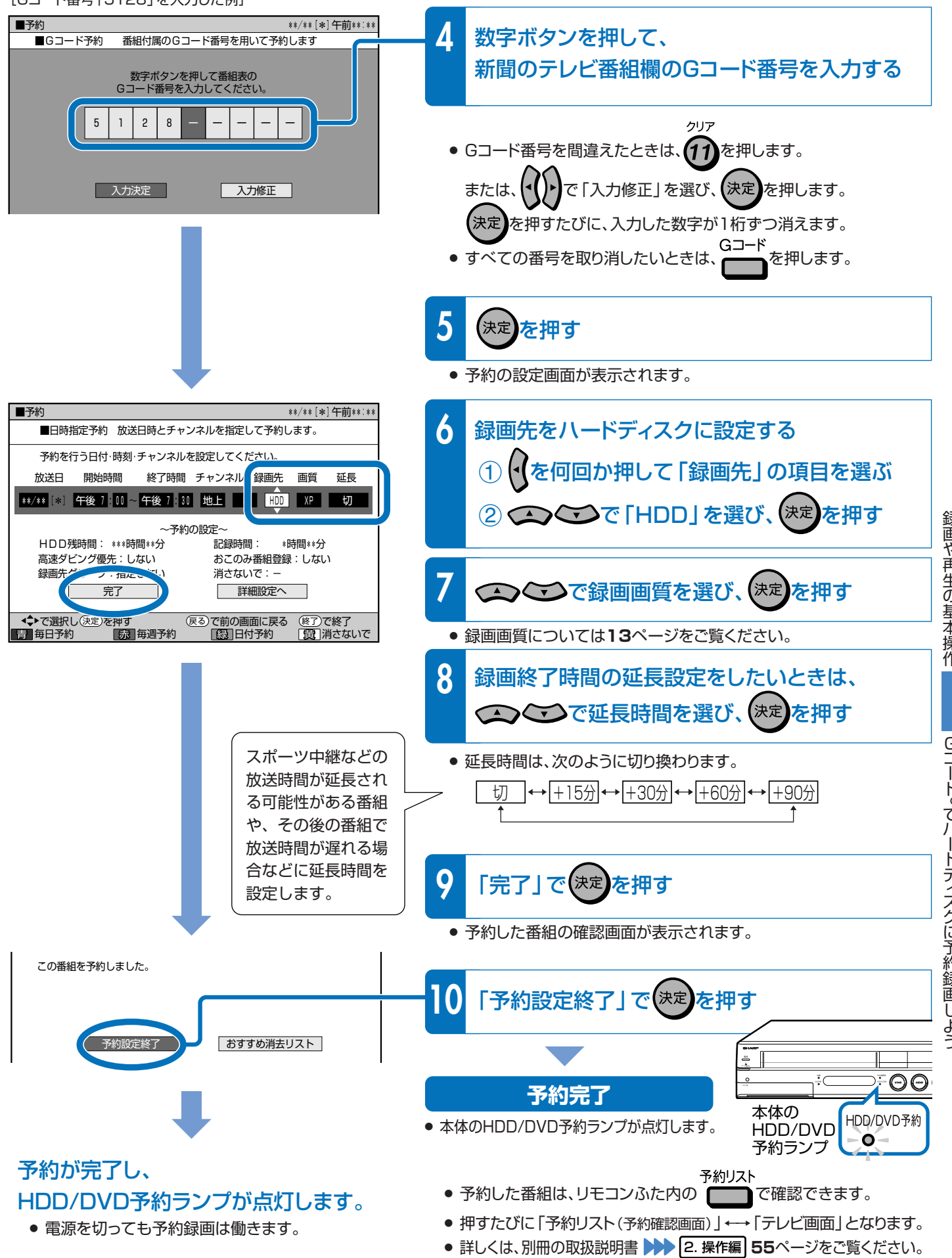

録画や再生の基本操作

# 7 市販されている DVDビデオソフトを再生しよう

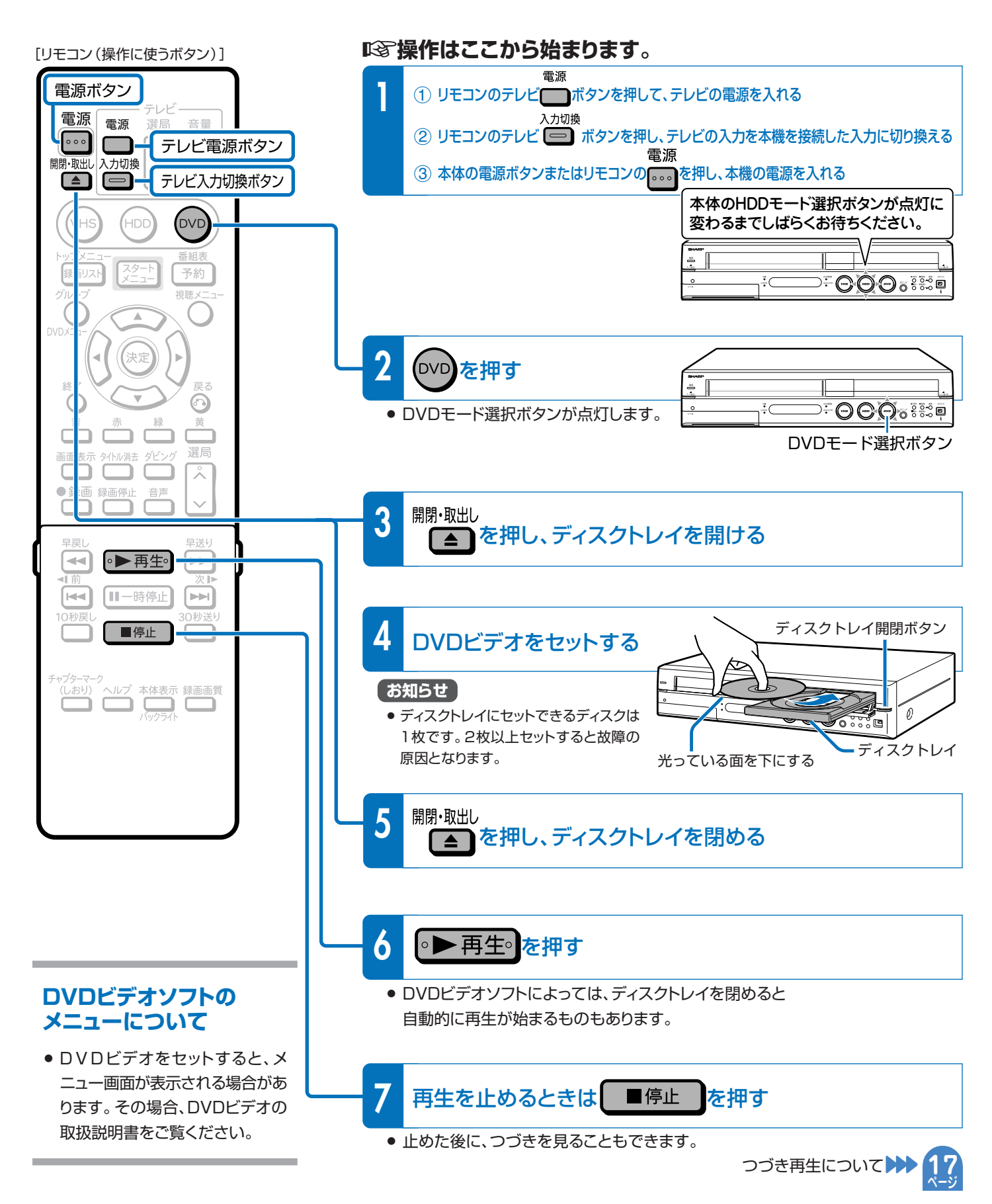

26

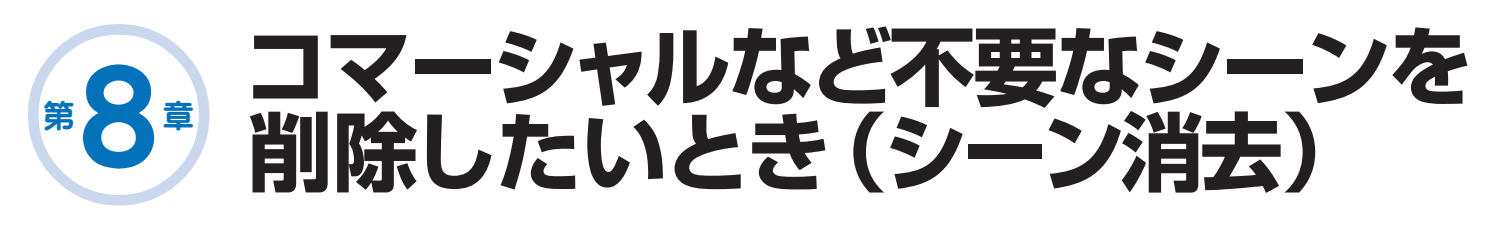

# 本機の編集機能「シーン消去」で コマーシャルの場面をカット(削除)できます。

● ハードディスクに録画した番組をDVDにコピー(移動)して保存する前に、 あらかじめコマーシャルなどのいらない場面(シーン)を削除しておくことができます。

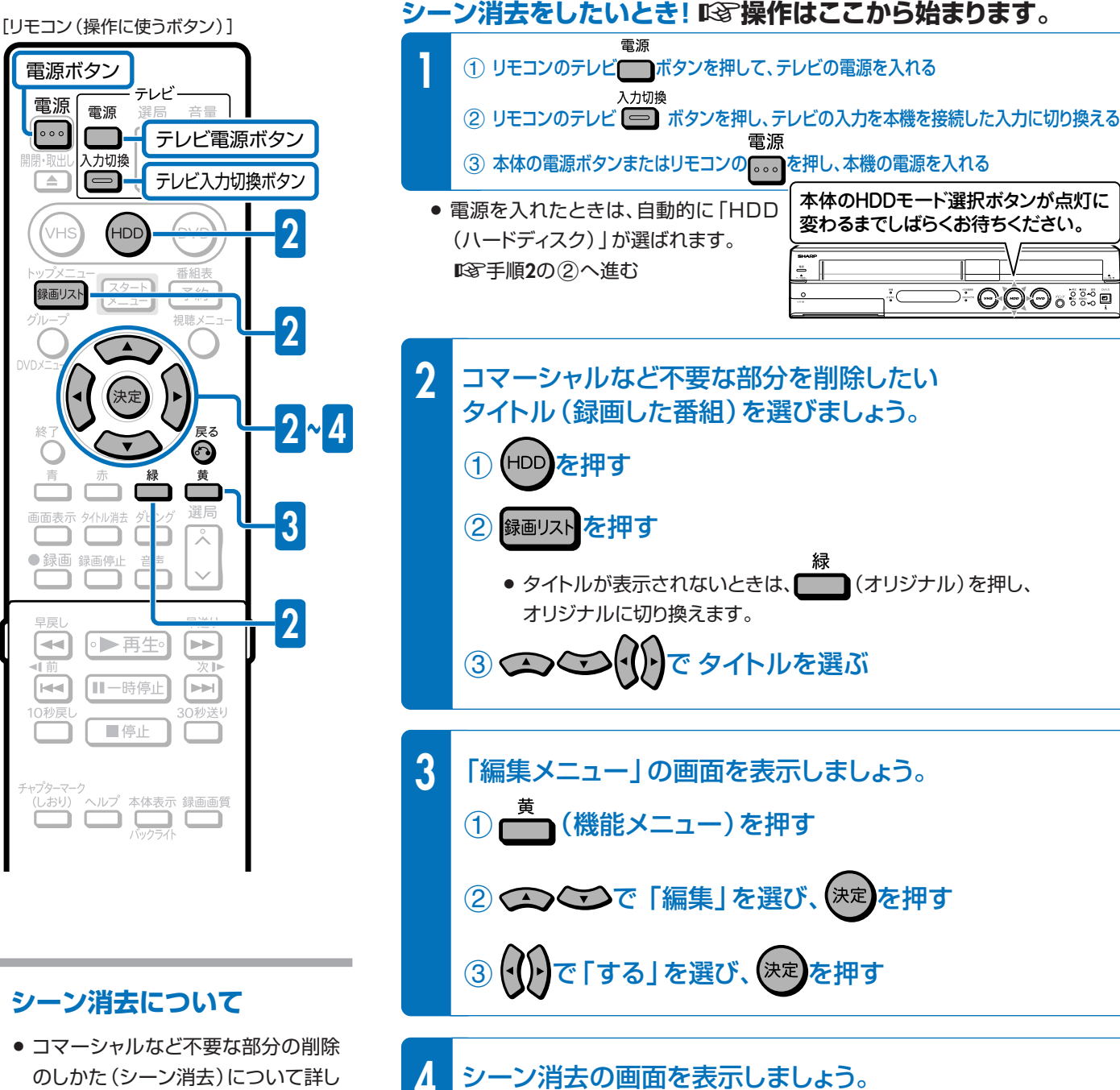

⋰⋳⋳⋳⋴ःः

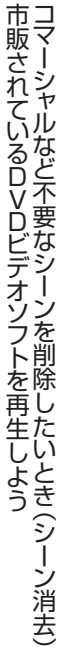

のしかた(シーン消去)について詳し くは >>> 2. 操作編 104ページを ご覧ください。

← で「シーン消去」を選び、(決定)を押す
 ・

# 第8章 コマーシャルなど不要なシーンを 削除したいとき(シーン消去)(つづき)

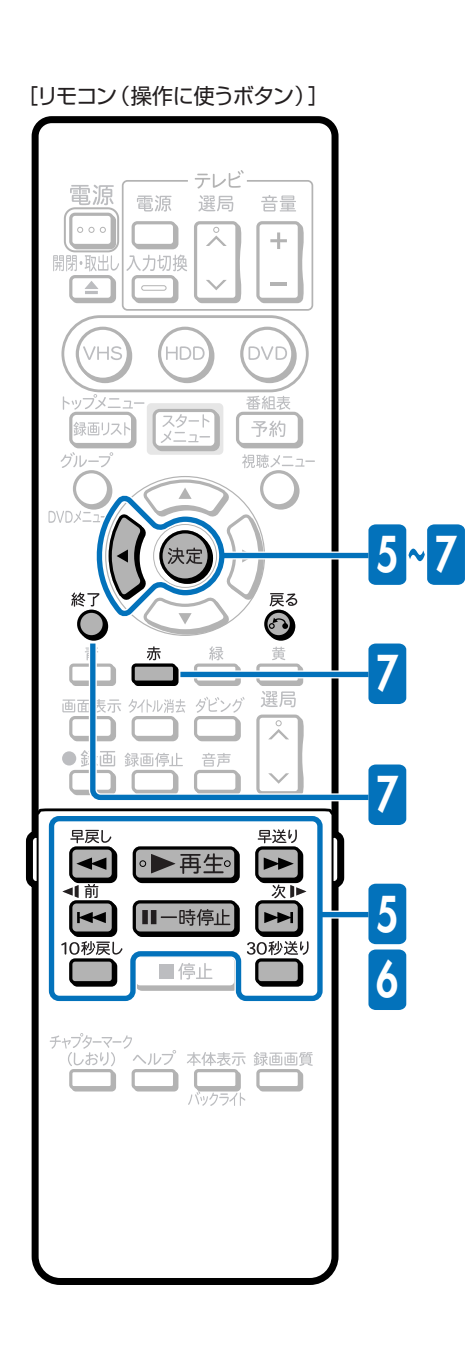

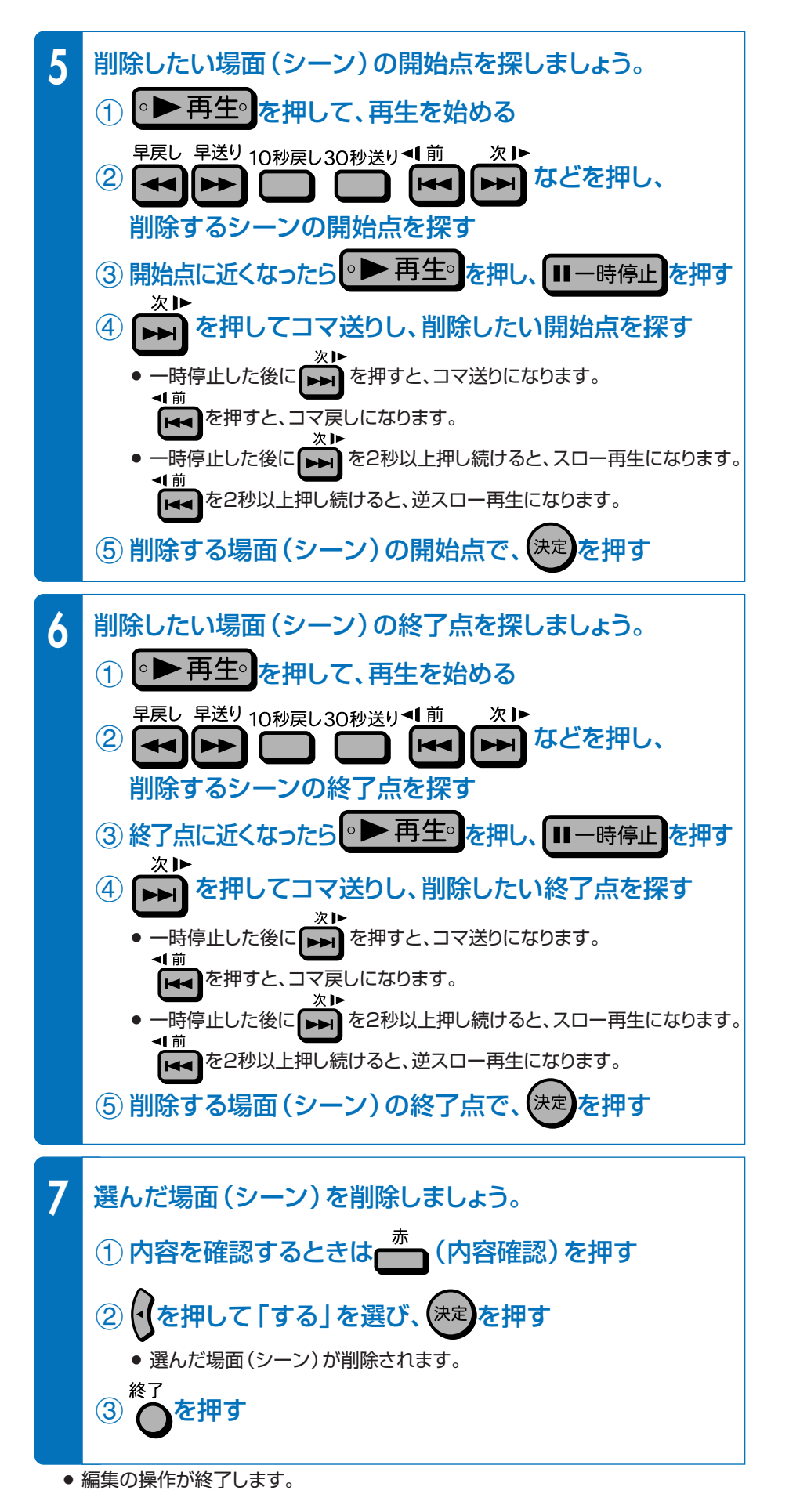

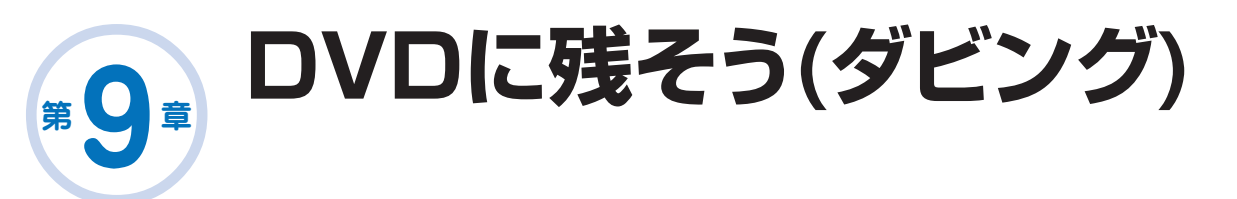

# ダビングに使用するディスクは

- ダビングしたディスクを他のDVDプレーヤーで再生したいときは、 DVD-R(ビデオフォーマット)またはDVD-RW(ビデオフォーマット) ディスクを使用します。
  - 「ビデオフォーマット」は再生の互換性(他のDVDプレーヤーで再生できること)に 優れた録画方式です。
  - 本機では、DVD-RWとDVD-Rを「ビデオフォーマット」で使えます。
- ■③ ハードディスクからDVDへダビングした後に、さらに編集などを楽し
  - みたいときは、DVD-RW (VRフォーマット)のディスクを使用します。
    - 外部機器からハードディスクへ録画したデジタル放送(BSデジタル放送など)の 番組をダビングするときは、CPRM対応のDVD-RW(VRフォーマット)または CPRM対応のDVD-R(VRフォーマット)ディスクを使用します。

ダビングするための進備をしよう!(ディスクの進備)

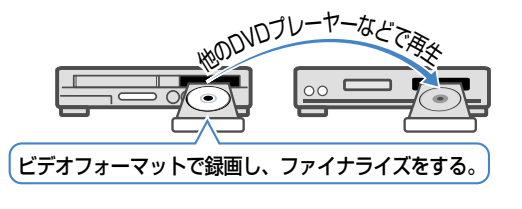

#### VRフォーマットと ビデオフォーマットについて

▶ 38ページ

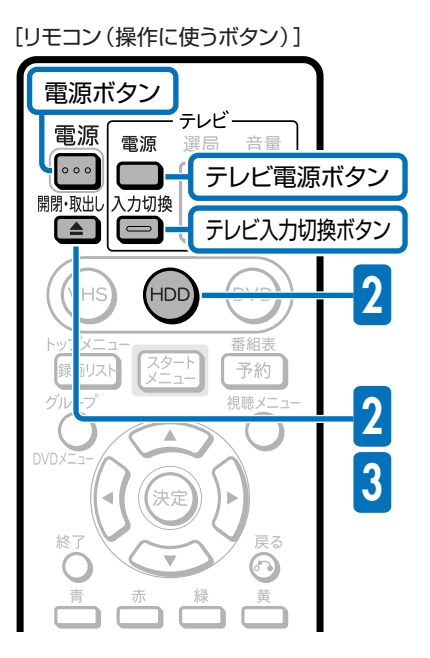

#### [自動初期化中の画面]

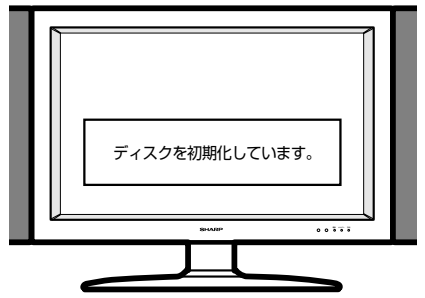

## 初期化のしかたについて

DVD-RWやDVD-Rの初期化のしかた
 2. 操作編 171ページ

#### № 操作はここから始まります。

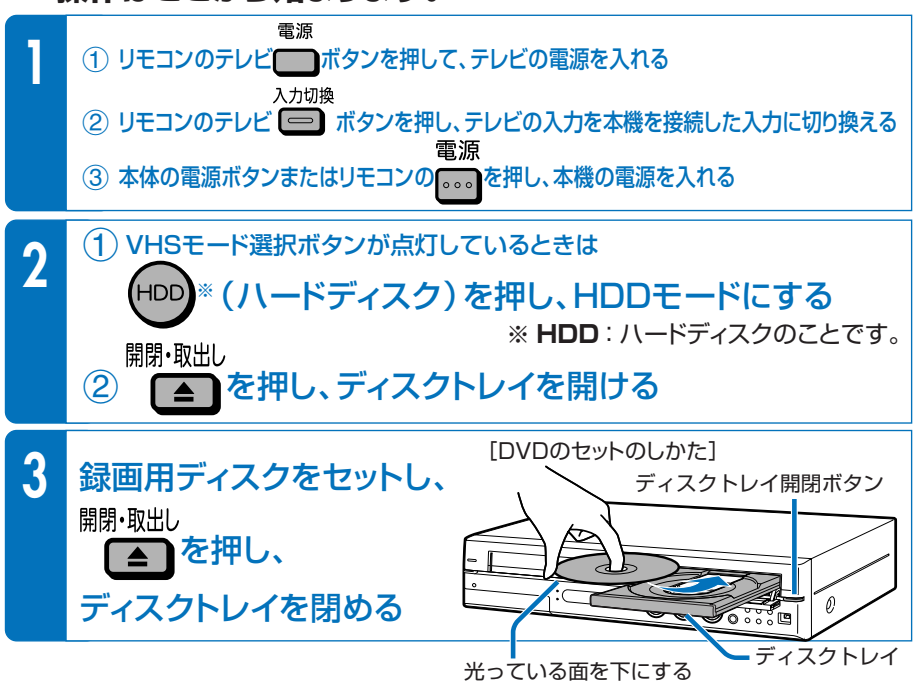

#### 新品のDVD-RWをセットすると…

● 新品のDVD-RWをセットしたときは、自動的に「初期化」という動作がはじまります。
 初期化中はテレビ画面に初期化中を示す表示が出ますので、完了するまでお待ちください。

#### DVD-Rを使うときは…

- DVD-Rをビデオフォーマットでお使いになる場合は、そのままでお使いください。
   初期化の必要はありません。
- DVD-RをVRフォーマットでお使いになる場合は、VRフォーマットで初期化をしてください。

#### DVD-RWをビデオフォーマットで使うときは…

 DVD-RWをビデオフォーマットでお使いになる場合は、ビデオフォーマットで初期化 をしてください。

ダビングのしかたは次のページをご覧ください。 応③ ハードディスクからDVDにダビングしよう →→ 30ページ 応③ ビデオテープからDVDにダビングしよう →→ 32ページ

# <sup>第</sup>9章 DVDに残そう(ダビング)(つづき)

# ハードディスク <sub>から</sub> DVDのダビングで、DVDにタイトルを保存しよう

### ハードディスクに録画した番組を保存したいときは、 DVDにコピー (移動)して保存します。

#### ICT DVDにダビングしましょう。

- ハードディスクとDVDの間でタイトル (録画した番組)を複製(コピー) または移動 (ムーブ)する操作を「ダビング」といいます。
- コマーシャルなど不要なシーンを削除してダビングしたいときは、編集 機能の「シーン消去」で不要なシーンを削除したあとで、ダビングを行い ます。

コマーシャルをカット(編集)したいとき (シーン消去) **>>> 27**ページ

### 🍘 29ページの操作で、ダビングするための準備をしておきましょう。

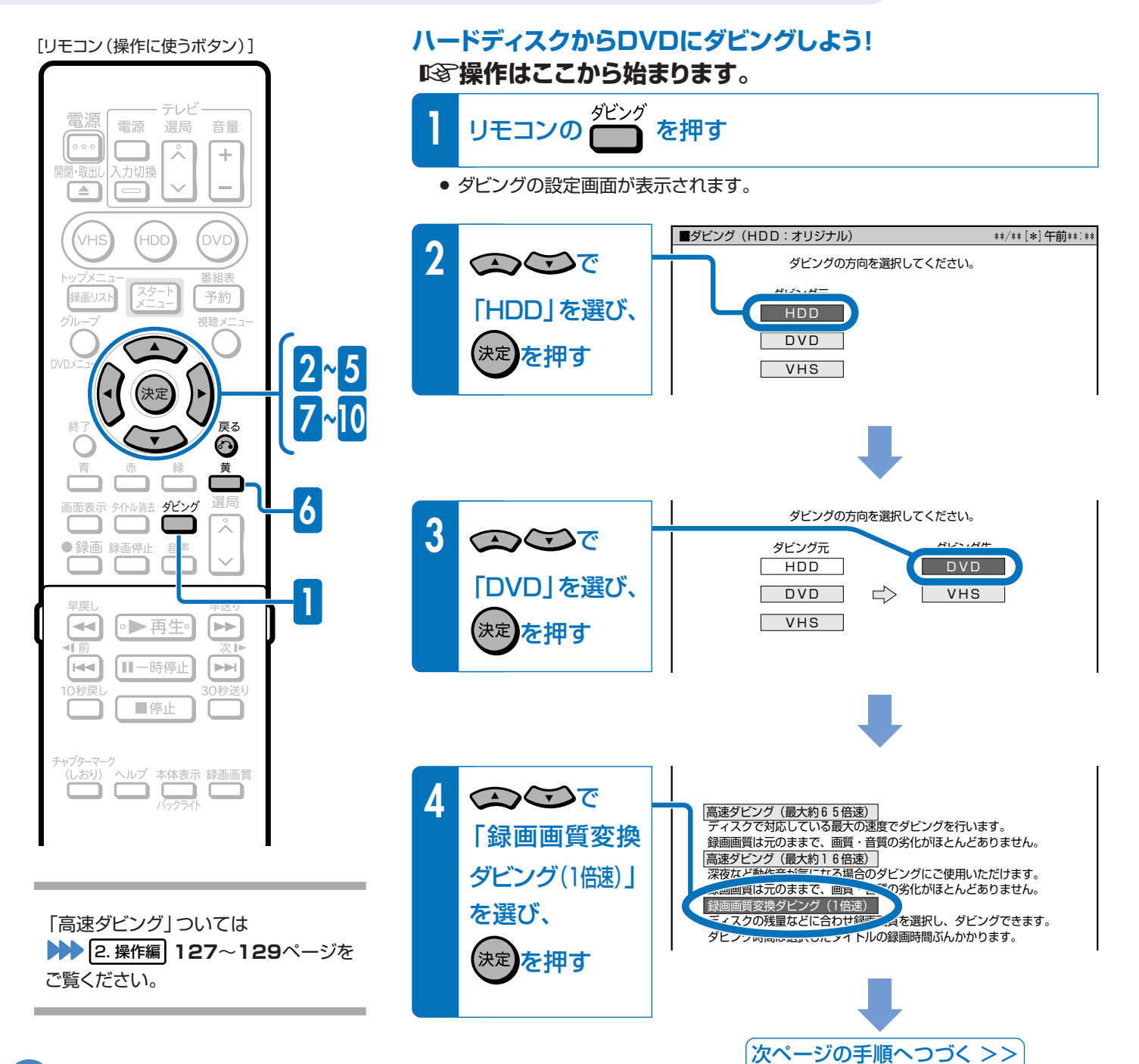

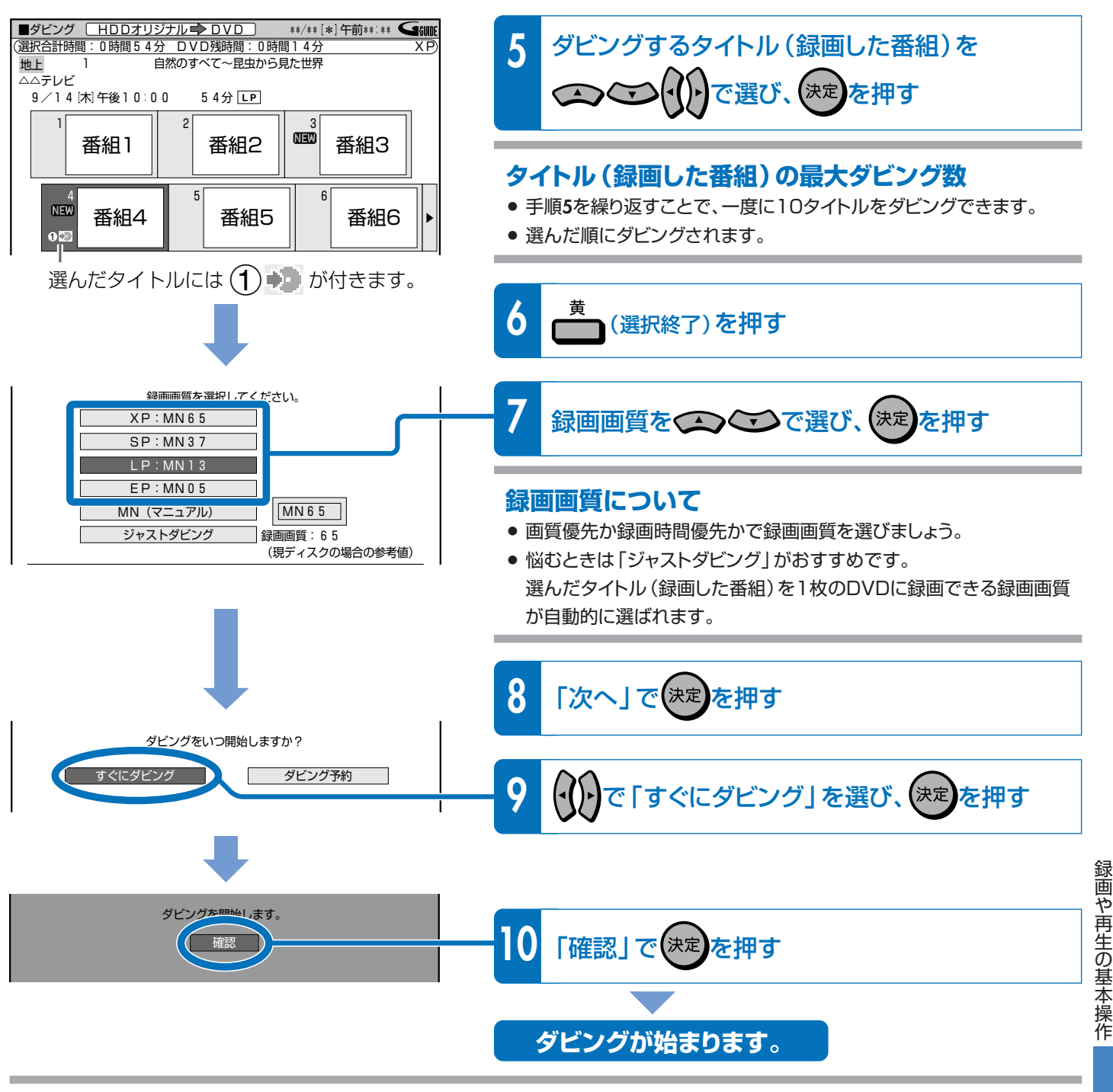

#### 他のDVDプレーヤーなどで再生したい場合は

[ビデオフォーマット] でダビングしたディスクは [ファイナライ ズ」という処理をすると、市販のDVDビデオと同等の互換性を 持つディスクになります。

ファイナライズについて ▶ 40ページ

デジタル放送のダビングについて

デジタルチューナーなどからハードディスクに録画したデジタ ル放送のダビングについては39ページをご覧ください。

長時間

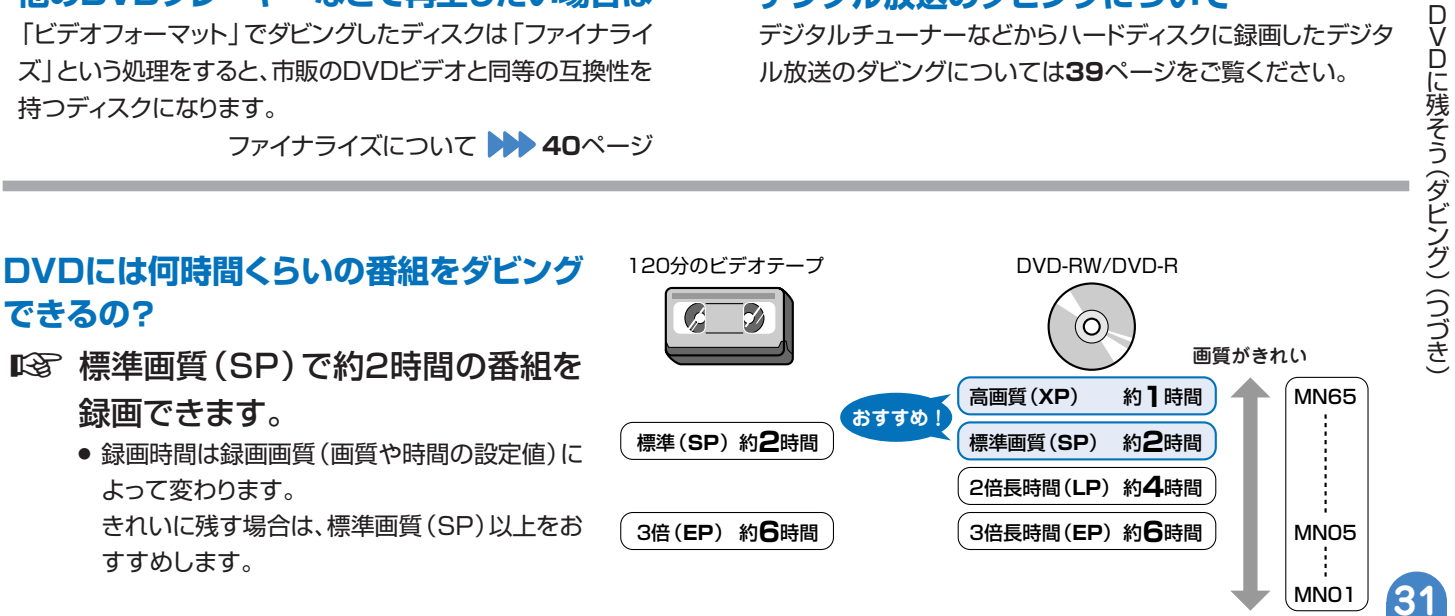

# <sup>第</sup>9章 DVDに残そう(ダビング)(つづき)

## ビデオテープ 📑 DVDのダビングで、DVDにタイトルを保存しよう

### 🍘 29ページの操作で、ダビングするための準備をしておきましょう。

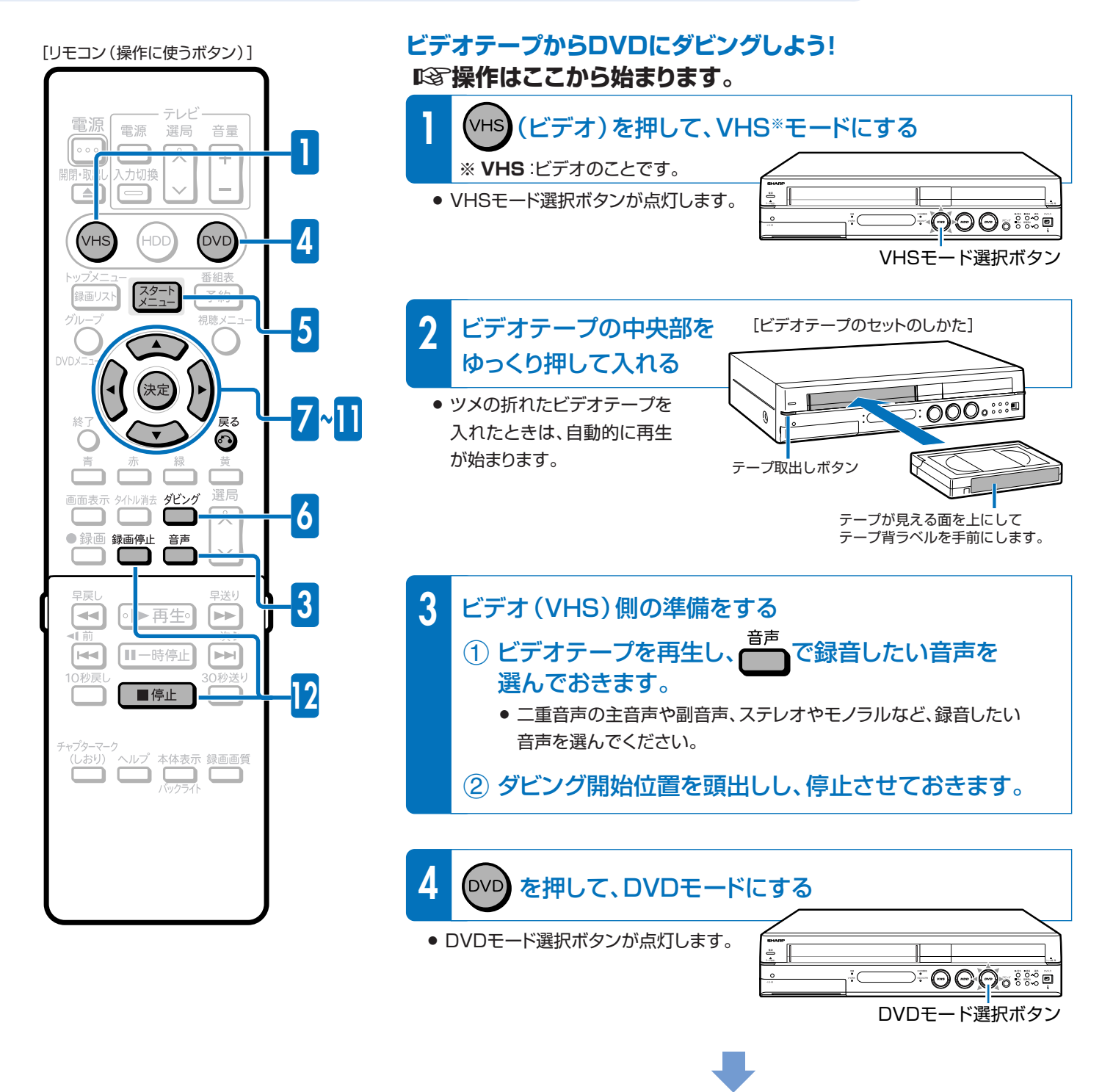

「次ページの手順へつづく >>

32

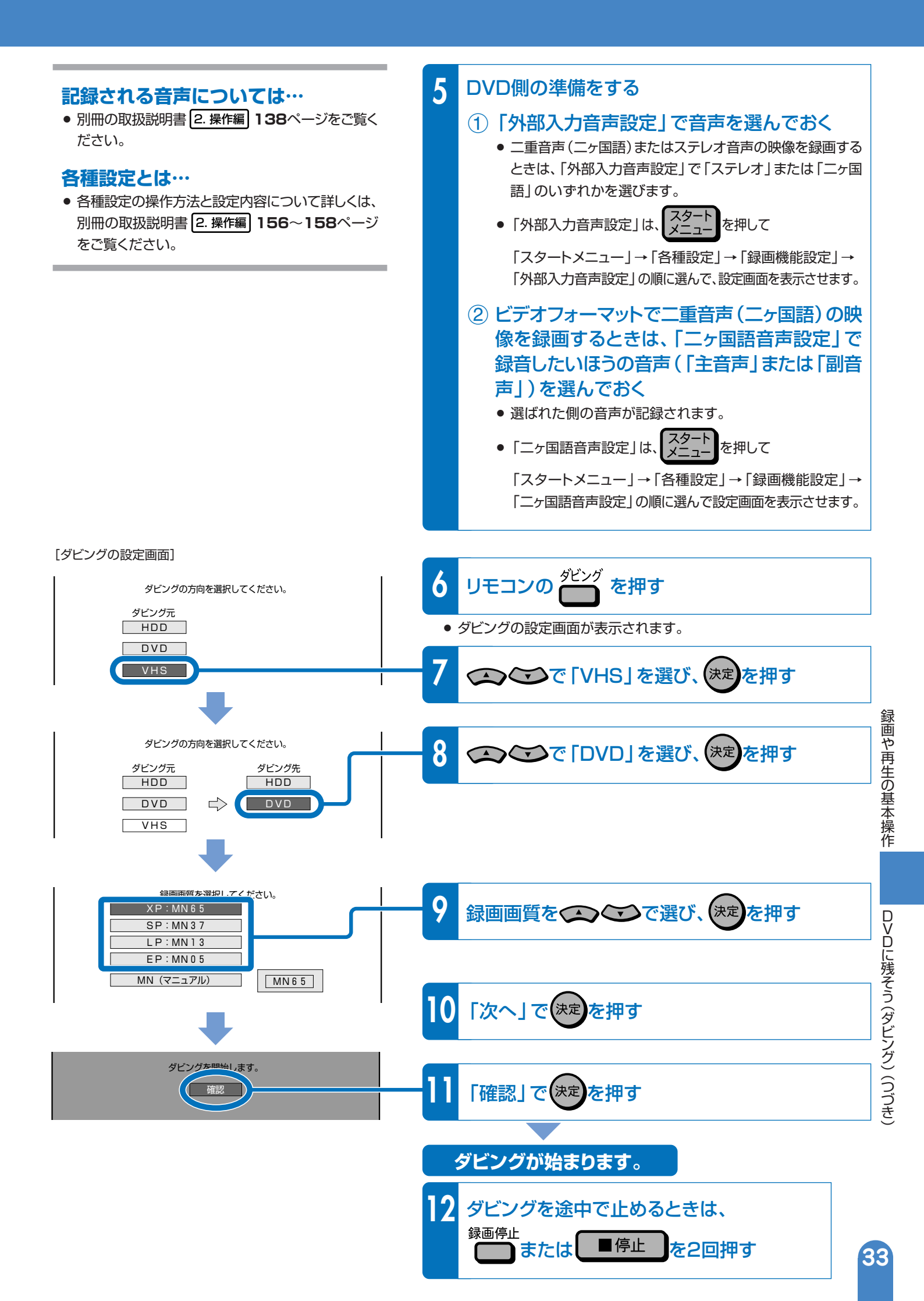

#### DVDに録画した番組を 再生しよう 第一章 DVDにダビング(録画)した番組を再生しよう! 13 操作はここから始まります。 雷源 ① リモコンのテレビ ボタンを押して、テレビの電源を入れる 入力切換 ② リモコンのテレビ ボタンを押し、テレビの入力を本機を接続した入力に切り換える 電源 ③ 本体の電源ボタンまたはリモコンの .... を押し、本機の電源を入れる [リモコン(操作に使うボタン)] 本体のHDDモード選択ボタンが点灯に 電源ボタン 変わるまでしばらくお待ちください。 テレビー 電源 雷源 000 テレビ電源ボタン ⊃÷⊖⊖⊝₀∛≋®¤ 開閉・取出し 入力切換 テレビ入力切換ボタン 2 (DVD)を押す DVD ÷ F ÷C ⋰ᠪᠪᠿ₀᠄᠄᠅ᢁ DVDモード選択ボタンが点灯します。 録画リスト DVDモード選択ボタン 開閉・取出し 3 ▲ を押し、ディスクトレイを開ける ディスクトレイ開閉ボタン 4 DVDをセットする 選局 ſ Å ●録画 録画停止 音声 ſ ディスクトレイ 光っている面を下にする •• ◎▶再生◎ 5 開閉・取出し を押し、ディスクトレイを閉める ■■一時停止 ■停止 [録画リスト] 6 録画リストを押し、 ■録画リスト(DVD:オリジナル) マフターマーク (しおり) ヘルプ 本体表示 録画画質 バックライト 冒険アニメ 犬を抱えた少年 地上 TV⊖ 8 Ć 10/18[火]午後 7:00 30分 XP NEW 見たいタイトル 番組2 番組3 番組1 P (録画した番組)を選ぶ 選んでいる番組(黄色で表示されます。) 決定 を押し、再生する 0 ÷\_\_\_\_ 選んだタイトル(録画した番組)の再 生が始まります。 タイトル(録画した番組)の再生が終 わると、次のタイトルが再生されます。 VHS DVD HDD 再生中は本体のDVDモード選択ボタ ンが青く点灯します。 再生が始まると青色に点灯します。

8 再生を止めるときは

■停止を押す

録画できる

第

# 録画した番組を消そう

# ハードディスクやDVDの中から、いらなくなったタイトル (録画した番組)を消そう

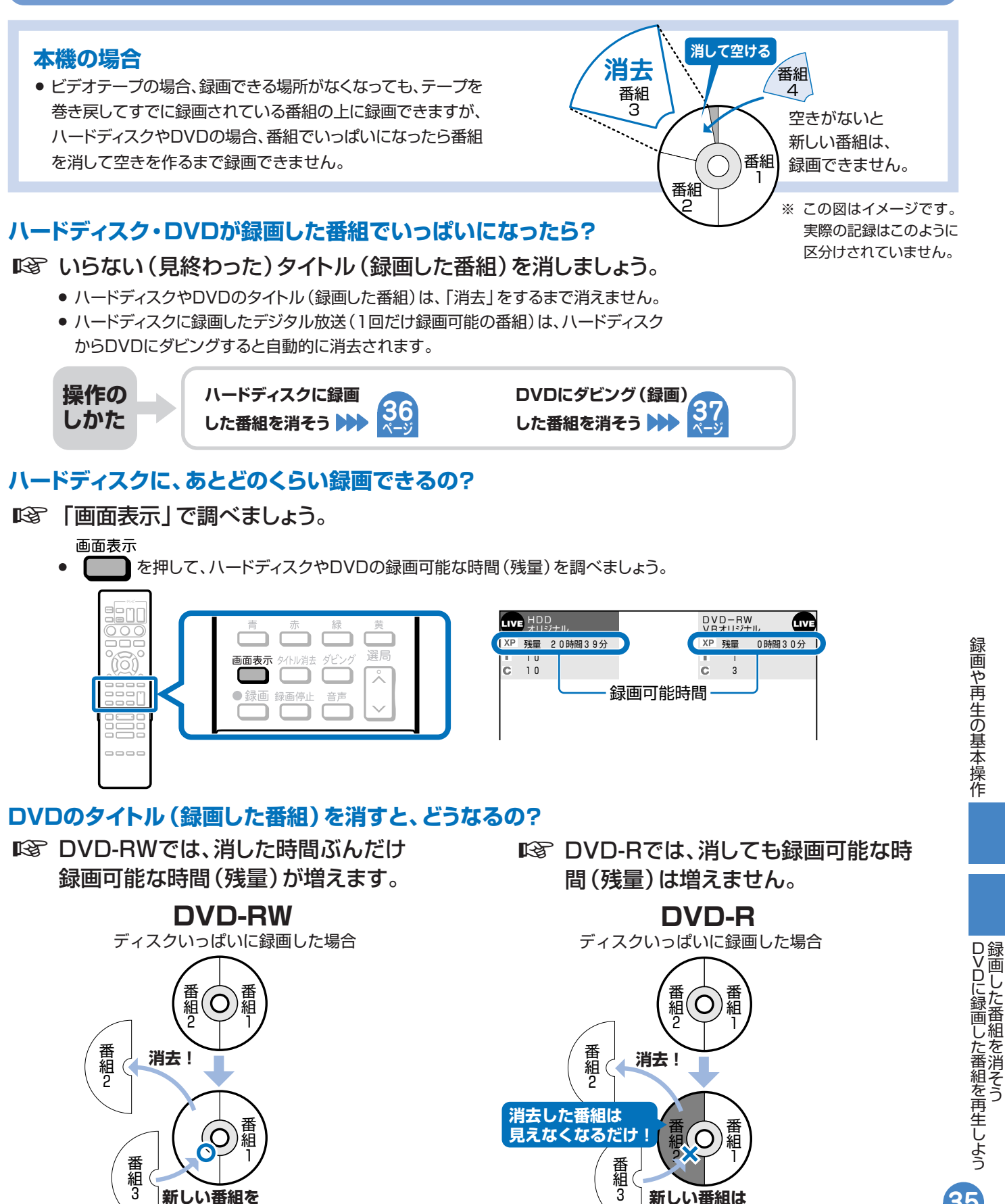

з

新しい番組は

録画できない

# <sup>第11章</sup> 録画した番組を消そう(つづき)

## ハードディスクに録画した番組を消そう

### タイトル (録画した番組)を消す操作はどうやるの?

#### □③ スタートメニューから「消去」を選びましょう。

● 消去のしかたは、いらないタイトル(録画した番組)を選んで消せる「タイトル選択消去」がおすすめです。

| 本体のHDDモード選択ボタンが点灯に<br>変わるまでしばらくお待ちください。 |  |  |  |  |  |
|-----------------------------------------|--|--|--|--|--|
|                                         |  |  |  |  |  |

[リモコン(操作に使うボタン)]

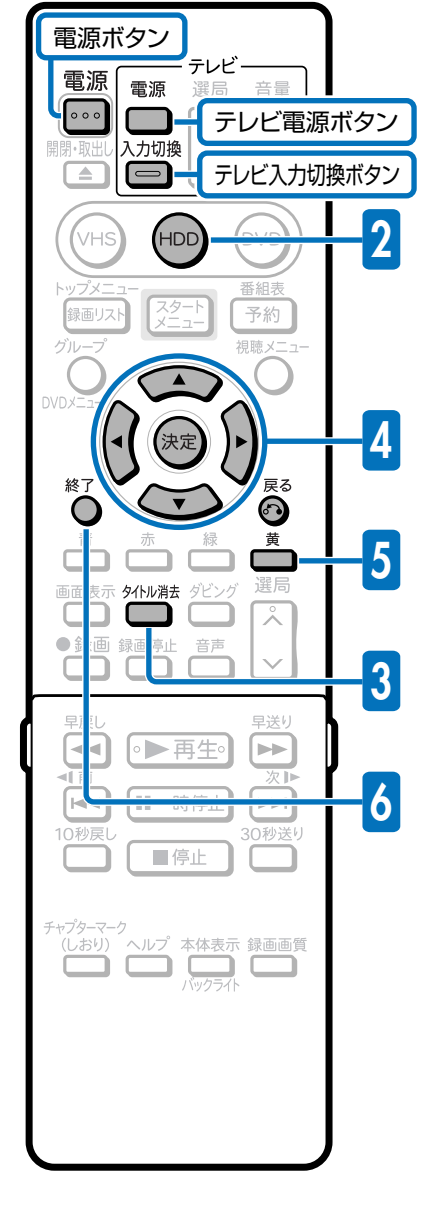

#### ☞操作はここから始まります。

- 電源 1 リモコンのテレビ ボタンを押して、テレビの電源を入れる 入力切換
   2 リモコンのテレビ デタンを押し、テレビの入力を本機を接続した入力に切り換える 電源
   3 本体の電源ボタンまたはリモコンの ・・・・ を押し、本機の電源を入れる
  - 自動的に「HDD(ハードディスク)」が選ばれた場合は… № 手順3へ進む

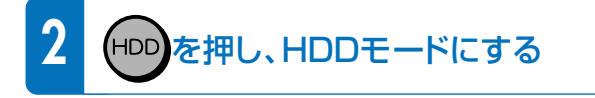

#### 

- タイトル選択消去画面が表示されます。
- ●「スタートメニュー」−「消去」−「タイトル選択消去」を選んでも、
   タイトル選択消去画面を表示できます。

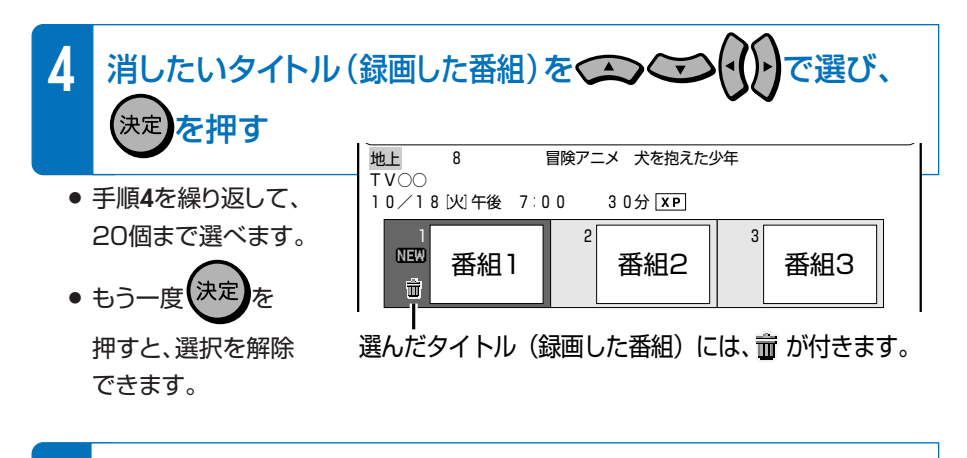

- 5 📩 (消去実行)を押す
- 選んだタイトル(録画した番組)が消えます。

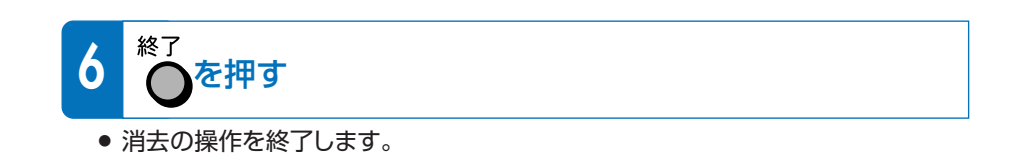

## DVDにダビング(録画)した番組を消そう

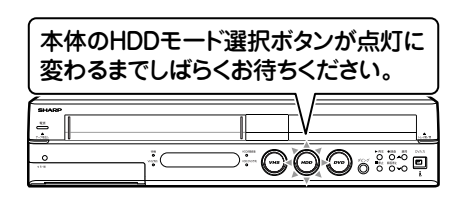

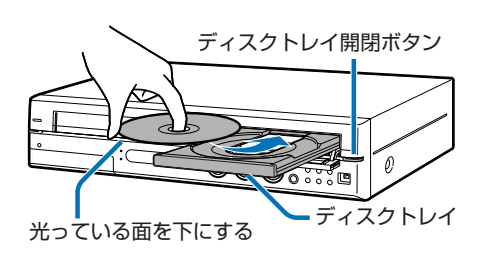

#### [リモコン(操作に使うボタン)]

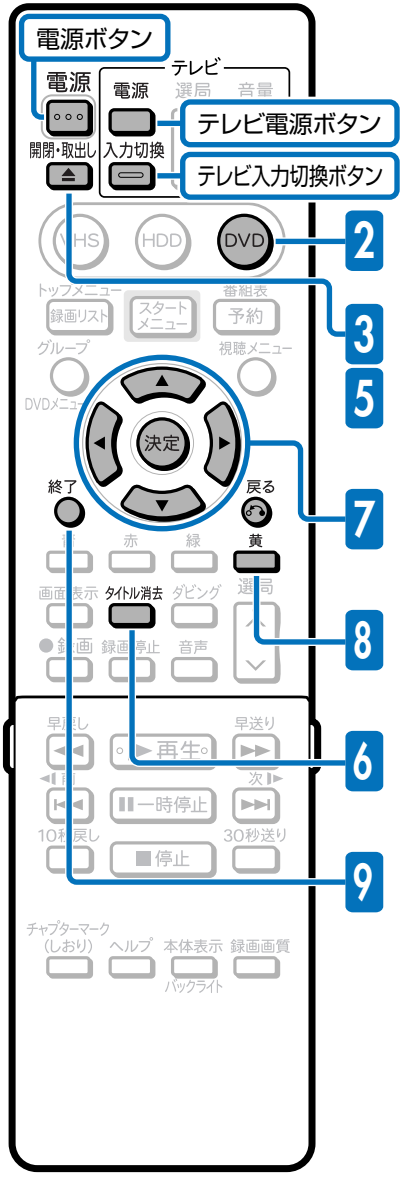

# **以**ず操作はここから始まります。

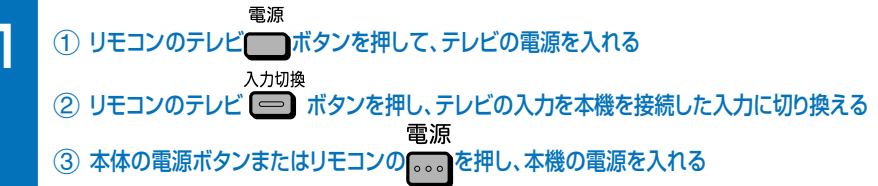

# DVDをセットしよう

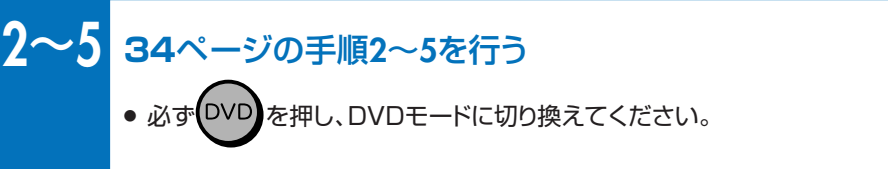

## タイトルを消そう

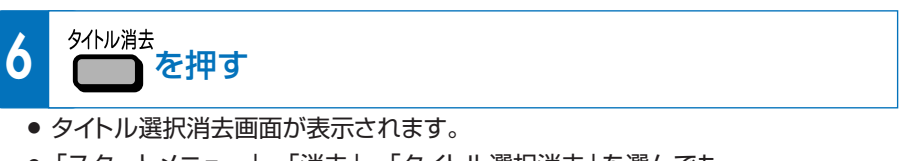

 「スタートメニュー」−「消去」−「タイトル選択消去」を選んでも、 タイトル選択消去画面を表示できます。

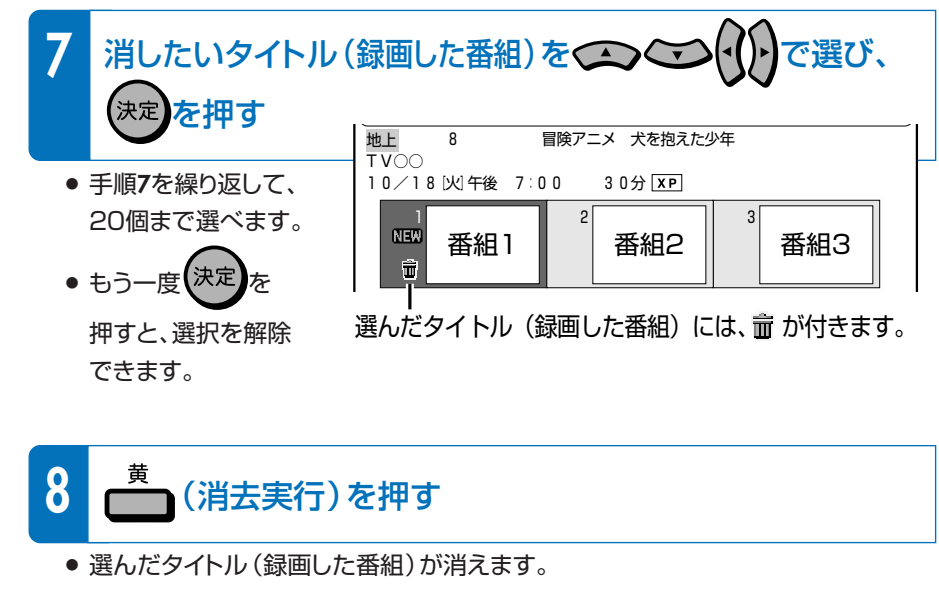

• 消去の操作を終了します。

を押す

終了

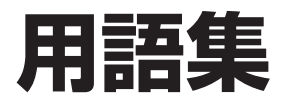

#### **CPRM** (Content Protection for Recordable Media)

- ▶ デジタルメディアに対する著作権保護技術のことです。
- ■③ デジタル放送の「1回だけ録画可能」などの録画制限のある 番組を録画・ダビングするには、CPRM対応の録画用DVDが 必要です。

#### Gコード®

IST 新聞やテレビの番組欄に載っている8ケタの数字(Gコード 番号)を入力するだけで、予約録画が行えます。

#### VRフォーマット

IS タイトル (録画した番組)を編集できる録画方式です。 本機では、VRフォーマットのDVD-RWとVRフォーマットの DVD-Rで録画ができます。

#### ビデオフォーマット

■③ 市販のDVDプレーヤーで再生できる録画方式です。市販の DVDプレーヤーなどで再生するには、ファイナライズという 処理が必要です。 本機では、ビデオフォーマットのDVD-RWとビデオフォー マットのDVD-Rで録画ができます。

#### タイトルとチャプター、ディスク内の構成

 INST ハードディスクやDVDに録画した番組のことを「タイトル (録画した番組)」といいます。 タイトルは、さらに「チャプター (章・区切り)」という単位で構成されています。 実際には、次のような構成になっています。

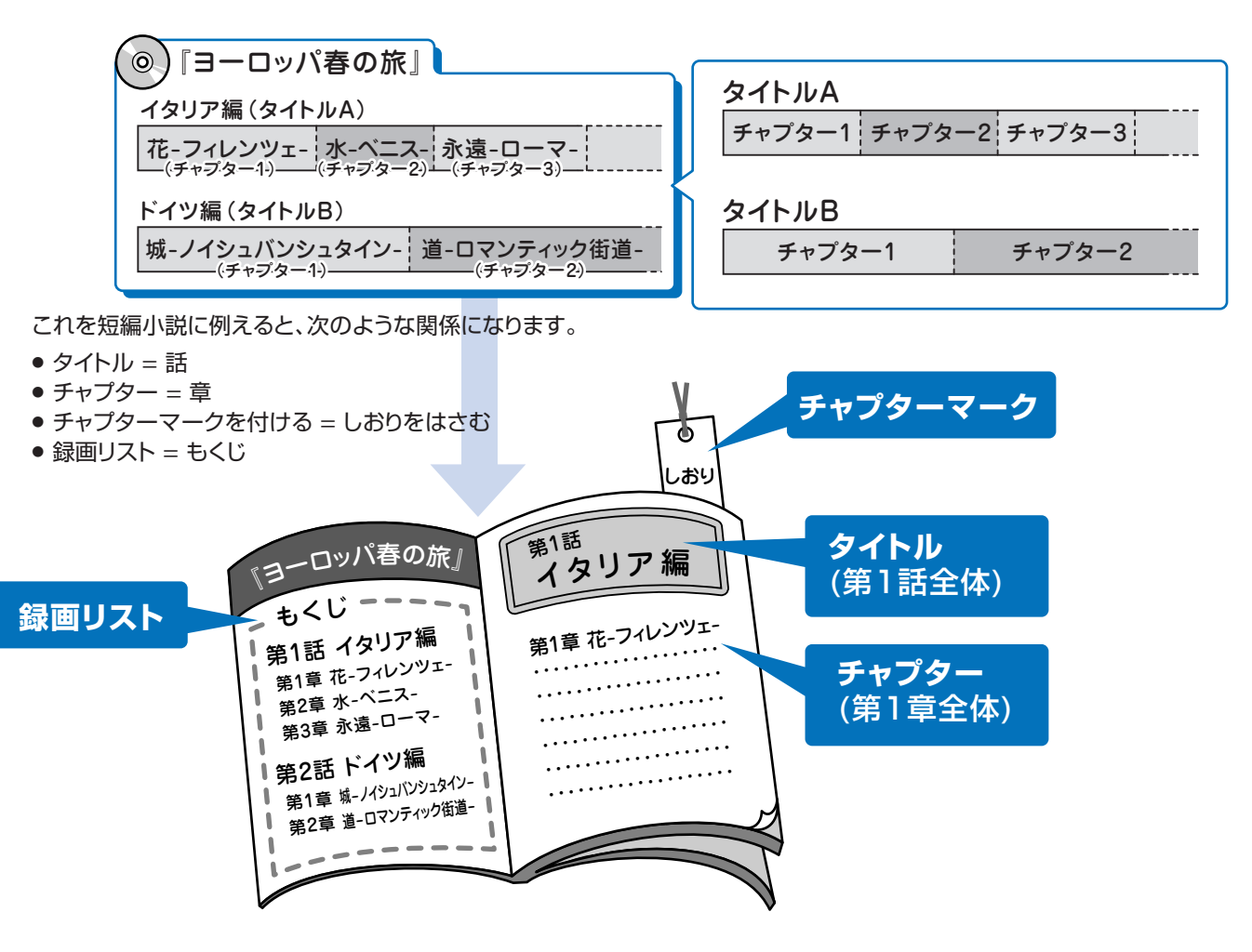

#### デジタル放送のダビング

#### BSデジタルチューナーなどからデジタル放送をハードディスクに録画するとき

■③ デジタル放送には「録画可能」、「1回だけ録画可能(コピーワンス)」、「録画禁止」の 3つのコピー制御信号があります。そのため、録画やダビングに制限があります。 録画やダビングを行える放送は、「録画可能」または「1回だけ録画可能」の番組です。

#### 「録画可能」と「1回だけ録画可能(コピーワンス)」の番組のダビングについて

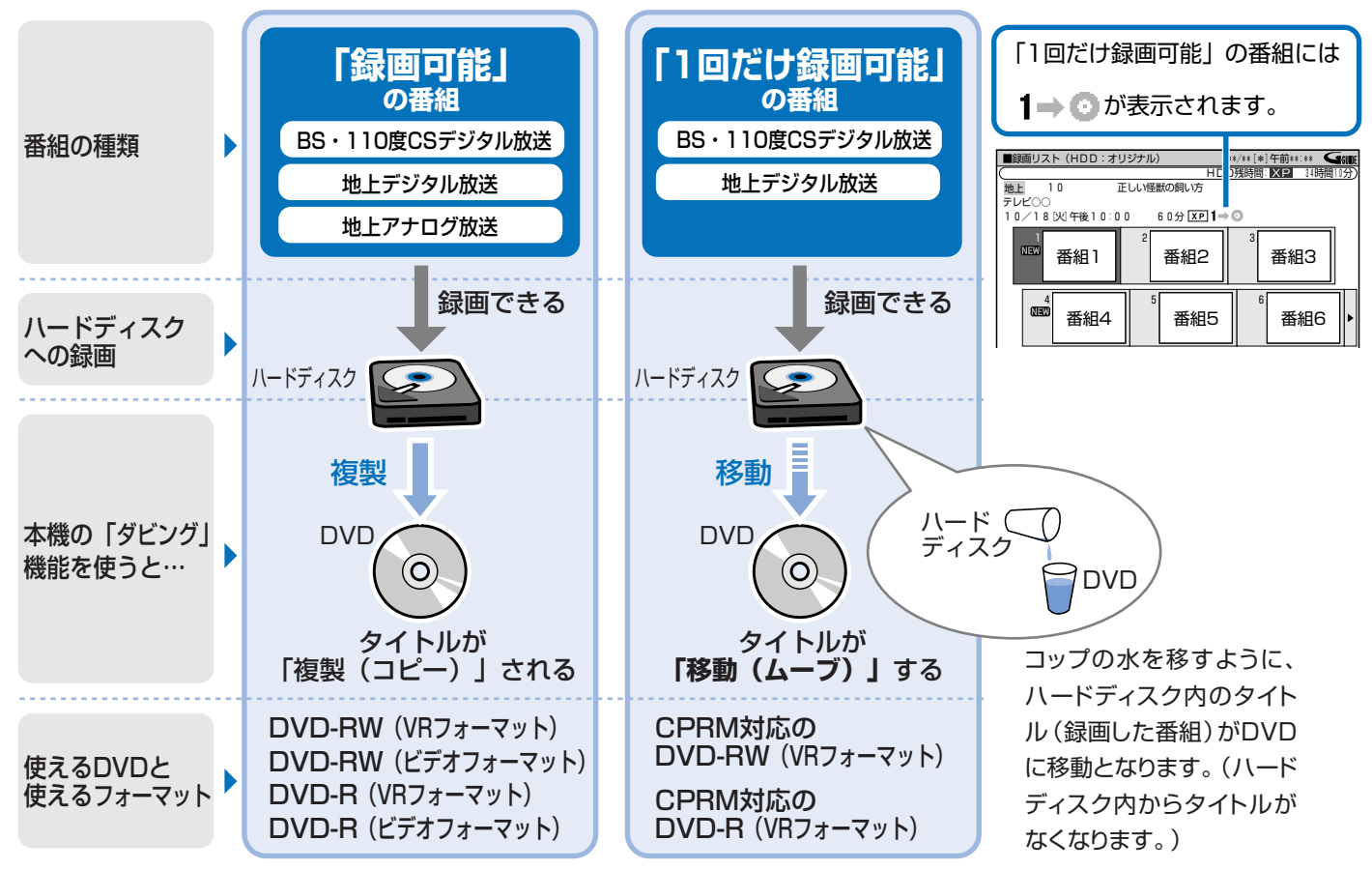

#### 電子番組表 (Gガイド)

■3 テレビ画面に表示される番組表のことです。テレビ画面で番 組を選ぶだけで予約録画が行えます。

### ムーブ

■③ ハードディスクに録画した「1回だけ録画可能」の番組は、 DVDへコピーできません。

ダビングすると、ハードディスクの番組はDVDへ移されま す。(ハードディスクからは消されます。)このことをムーブと いいます。

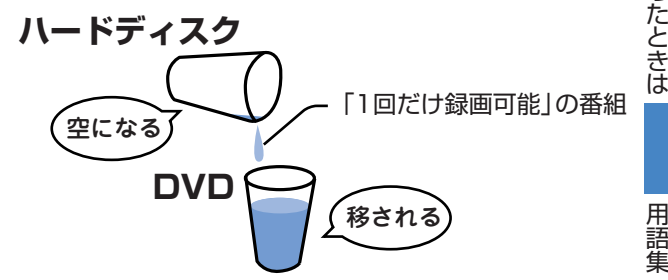

わからない用語があるときや操作に困ったときは

# 用語集(つづき)

#### 初期化

INF DVD-RWまたはDVD-RディスクをVRフォーマットまたは ビデオフォーマットで録画/ダビングできるようにすることです。

初期化には、「VRフォーマット」と「ビデオフォーマット」の 2種類があります。

■ DVD-Rをビデオフォーマットで使う場合は、初期化の操作は 必要ありません。

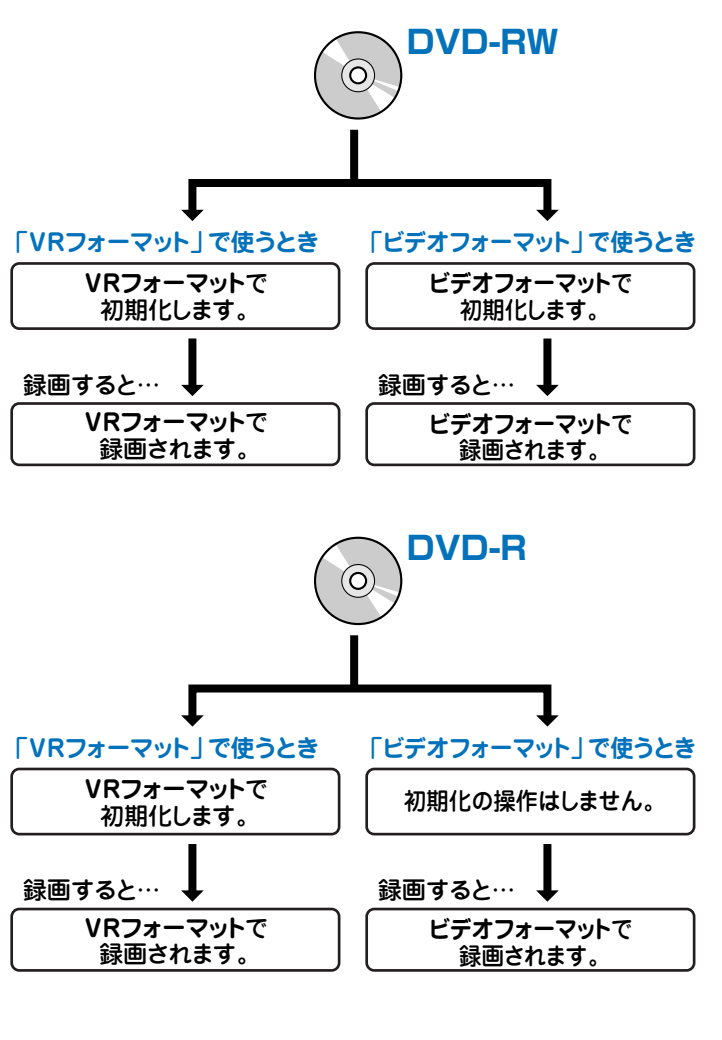

初期化のしかたについて <table-cell-rows> 2. 操作編 171ページ

### ファイナライズ

IST 録画したDVD-RWやDVD-Rを市販のDVDプレーヤーなどでも再生できるようにするための、最終処理のことです。

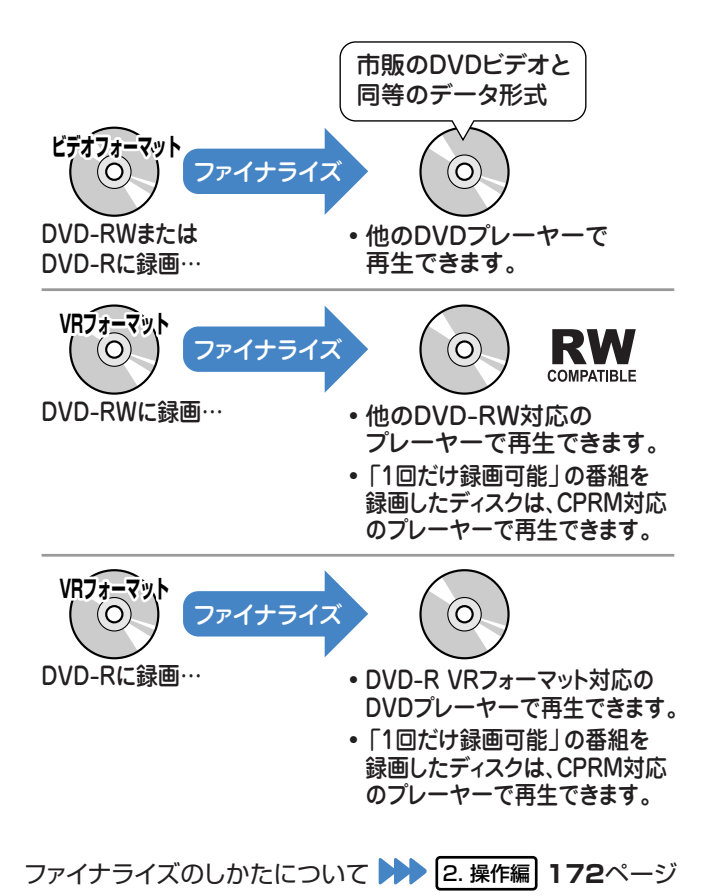

# こんなときは?

## ■ アンテナの接続でよくあるお問い合わせ

#### BSアンテナを接続したが、BS放送が映らない

■ BS放送用アンテナケーブルが正しく接続されているか、抜け かかっていないかなどをご確認ください。

■③アンテナケーブルは「BS放送用同軸ケーブル(市販品)」を お使いください。

■③ ご自宅に個人でアンテナを設置した場合は、「スタートメ ニュー | - 「各種設定 | - 「設置調整 | から 「BSアンテナ設 定」を選び、BSアンテナの電源を「入」に設定してください。

1. 接続・準備編 48ページ

※状況が改善されない場合は、ご販売店にご相談ください。

## | テレビとの接続でよくあるお問い合わせ

#### 映像が映らない

■ 共通出力端子とテレビを、必ず接続してください。 1. 接続・準備編 28ページ

#### VHF/UHF放送が映らない、映りが悪い

- VHF/UHF放送のチャンネル設定ができているかご確認くだ さい。
- ISP VHF/UHF用アンテナケーブルが正しく接続されているか、 抜けかかっていないかをご確認ください。
- ■③ アンテナケーブルは付属品をお使いください。
- ※状況が改善されない場合は、ご販売店にご相談ください。

#### ■ HDD/DVD専用出力端子と接続するときは、共通出力端子 を接続した端子とは別の入力端子(入力2など)へ接続してく ださい。

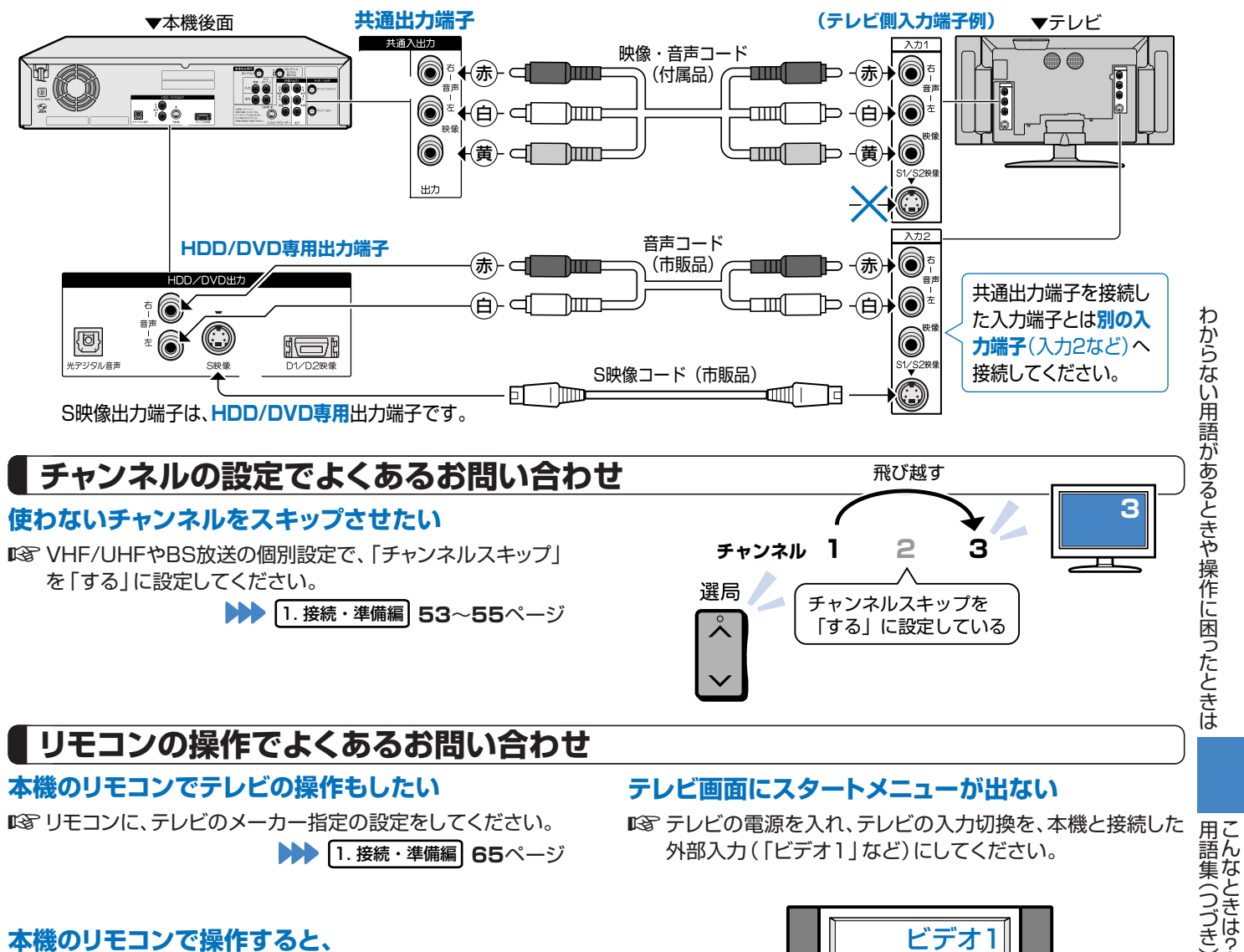

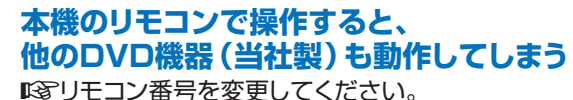

1. 接続・準備編 66ページ

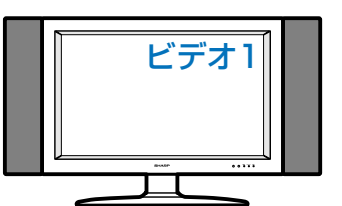

# こんなときは? (つづき)

## 電子番組表 (Gガイド) でよくあるお問い合わせ

#### 電子番組表 (Gガイド) が表示されない

▲3 電子番組表(Gガイド)は、データを受信しないと表示されません。

- 時計合わせは行いましたか。
   (1) 培徒・進備(2) ので、こころ
  - (1. 接続・準備編) 45ページ)
- 接続ガイドや地域番号によるチャンネル設定を行いましたか。(1.接続・準備編) 46、52ページ)
- 電子番組表(Gガイド)のホスト局\*(TBS系列の放送局)は正しく設定されていますか。
   (Gガイド設定でホスト局を設定します。2.操作編)162ページ)
- 電子番組表(Gガイド)データ受信時刻の10分以上前に電源を切りましたか。
   本機は、電子番組表(Gガイド)データが送信される時刻の10分以上前に電源を切っておかないと番組表データが受信できません。
- 電子番組表 (Gガイド) データの受信については20ページをご覧ください。

※ホスト局:ホスト局とは、電子番組表(Gガイド)データを配信している放送局のことで、TBS系列の放送局で配信しています。

#### 電子番組表 (Gガイド) データの送信時刻を知りたい

■3 電子番組表(Gガイド)データが送信される時刻は、下の表をご覧ください。

- データ受信時刻設定が「午前ーー:ーー」(自動)に設定されているときは、電子番組表(Gガイド)データの受信時刻が下の表のとおり設定されています。
- 電子番組表(Gガイド)データを受信するときは、データ送信時刻の10分以上前に本機の電源を「切」にしてください。 (下記の時刻にHDDモードまたはDVDモードでホスト局を受信していても電子番組表(Gガイド)データは受信できます。ただし、 画面表示、スタートメニュー画面を表示させる、などの操作をすると、電子番組表(Gガイド)データの取得が解除されます。)
- 送信時刻や送信回数、ホスト局は、変更されることがあります。

| 地域  | ホスト局               | 電子番約   | 目表(Gナ | ĭイド) デ· | ータの这  | 信時刻   | 地域    | ホスト局              | 電子番約           | 目表(Gt | ĭイド) デ | ータの送  | 信時刻   |
|-----|--------------------|--------|-------|---------|-------|-------|-------|-------------------|----------------|-------|--------|-------|-------|
| 北海道 | HBC(北海道放送)         | 7:05   | 11:05 | 15:05   | 17:05 | 24:30 | 中部    | CBC(中部日本放送)       | 5:35           | 11:05 | 14:35  | 17:00 | 24:30 |
| 青森  | ATV (青森テレビ)        | 6:05   | 11:05 | 14:35   | 17:05 | 24:30 | 関西·徳島 | BMBS (毎日放送)       | 6:05           | 11:05 | 14:35  | 17:35 | 25:45 |
| 秋田  | AKT(秋田テレビ)         | 5:05   | 11:05 | 14:35   | 17:05 | 24:30 | 岡山·香川 | RSK (山陽放送)        | 5:05           | 11:05 | 14:35  | 17:00 | 24:30 |
| 岩手  | IBC (アイ・ビー・シー岩手放送) | 6:05   | 11:05 | 14:35   | 17:05 | 24:30 | 広島    | RCC(中国放送)         | 5:05           | 11:05 | 14:35  | 17:05 | 24:30 |
| 宮城  | TBC(東北放送)          | 5:05   | 11:05 | 14:35   | 17:05 | 24:30 | 鳥取·島樹 | BSS(山陰放送)         | 6:05           | 11:05 | 14:35  | 17:05 | 24:30 |
| 山形  | TUY (テレビユー山形)      | 6:05   | 11:05 | 14:35   | 17:05 | 24:30 | 山口    | TYS(テレビ山口)        | 6:05           | 11:05 | 14:35  | 17:05 | 24:30 |
| 福島  | TUF(テレビユー福島)       | 6:05   | 11:05 | 14:35   | 17:05 | 24:30 | 愛媛    | ITV (伊予テレビ)       | 6:05           | 11:05 | 14:35  | 17:05 | 24:30 |
| 新潟  | BSN(新潟放送)          | 5:05   | 11:05 | 14:35   | 17:35 | 24:30 | 高知    | KUTV (テレビ高知)      | 6:05           | 11:05 | 14:35  | 17:05 | 24:30 |
| 関東  | TBS(東京放送)          | 5:05   | 11:05 | 14:30   | 18:30 | 24:30 | 福岡    | RKB(アール・ケー・ビー毎日放送 | <b>ś)</b> 6:05 | 11:05 | 14:35  | 17:00 | 24:30 |
| 静岡  | SBS(静岡放送)          | 6:05   | 11:05 | 14:35   | 17:05 | 24:30 | 長崎    | NBC(長崎放送)         | 6:05           | 11:05 | 14:35  | 17:05 | 24:30 |
| 山梨  | UTY (テレビ山梨)        | 6:05   | 11:05 | 14:35   | 17:05 | 24:30 | 大分    | OBS(大分放送)         | 5:05           | 11:05 | 14:35  | 17:05 | 24:30 |
| 長野  | SBC(信越放送)          | 6:05   | 11:05 | 14:35   | 17:05 | 24:30 | 宮崎    | MRT (宮崎放送)        | 6:05           | 11:05 | 14:35  | 17:05 | 24:30 |
| 福井  | FTB (福井テレビ)        | 6:05   | 11:05 | 14:35   | 17:05 | 24:30 | 熊本    | RKK (熊本放送)        | 6:05           | 11:05 | 14:35  | 17:05 | 24:30 |
| 富山  | TUT(チューリップテレビ      | ) 6:05 | 11:05 | 14:35   | 17:05 | 24:30 | 鹿児島   | MBC (南日本放送)       | 6:05           | 11:05 | 14:35  | 17:05 | 24:30 |
| 石川  | MRO(北陸放送)          | 6:05   | 11:05 | 14:35   | 17:05 | 24:30 | 沖縄    | RBC(琉球放送)         | 6:05           | 11:05 | 14:35  | 17:05 | 24:30 |

(2005年10月現在)

## 再生でよくあるお問い合わせ

#### 録画したDVDを他のプレーヤーでも再生するには

- ビデオフォーマットのDVD-RWまたはビデオフォーマットの DVD-Rに録画し、ファイナライズをしてください。
- IST VRフォーマットのDVD-RWに録画した場合は、DVD-RW対応(RWマークの付いた)のDVDプレーヤーで再生して

ください。

「1回だけ録画可能」の番組を録画したDVD-RWは、さらに CPRM対応もされたDVDプレーヤーで再生してください。

■ VRフォーマットのDVD-Rに録画した場合は、DVD-R VR フォーマット対応のDVDプレーヤーで再生してください。 「1回だけ録画可能」の番組を録画したDVD-Rは、さらに CPRM対応もされたDVDプレーヤーで再生してください。

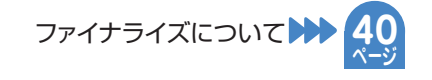

#### DVDビデオカメラで録画したディスクが編集できない

ICT 8cm盤のDVD-RWまたはDVD-Rは、再生だけお楽しみいただけます。

#### 画面が止まり、操作を受けつけない

- ■③ 電源が切れない、あるいは症状が改善しない場合は、本体の 電源ボタンを、本体表示部に「RESET」が表示されるまで押 し続けてください。本体のマイコンがリセットされます。この 後は、本体の時計を合わせ直してください。(リセットしても、 録画したタイトルはそのまま保存されています。ただし、録画 途中や保存前の情報は残らない場合があります。)
- リセット操作をしても改善されない場合は、電源プラグを一度コンセントから抜き、再度差し込んでください。
  - ※ 状況が改善されない場合は、ご販売店またはシャープ修理 相談センターにご相談ください。

## 録画やダビングでよくあるお問い合わせ

#### デジタル放送がDVDに録画またはダビングできない

『3 デジタル放送の録画またはダビングには、次のディスクをご 使用ください。

- CPRM対応のDVD-RW(VRフォーマット)
- CPRM対応のDVD-R(VRフォーマット)

IST 次のDVDでは、デジタル放送を録画できません。

- CPRM対応していないDVD-RW
- CPRM対応していないDVD-R
- ビデオフォーマットのDVD-RW
- ビデオフォーマットのDVD-R

デジタル放送の録画について

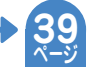

デジタル放送の録画には、 CPRM対応のDVD-RW または CPRM対応のDVD-Rを お使いください。

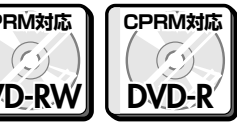

#### ダビング中の画面表示を消すには

■面表示 © リモコンの
●
●
を押すと消えます。

#### ハードディスクに録画した「1回だけ録画可能」の 番組をDVDにダビングするには

IPS DVDにダビングすると、ハードディスクのデータが消去されます。つまり、移動(ムーブ)になります。

- ▶☞ ダビングには、次のディスクをご使用ください。
  - CPRM対応のDVD-RW(VRフォーマット)
  - CPRM対応のDVD-R(VRフォーマット)
  - これ以外のDVDへはダビングできません。

デジタル放送のダビングについて

「1回だけ録画可能」のタイトルを、DVD-RWまた はDVD-Rからハードディスクに移動 (ムーブ) でき ない

INFORMATION DVD-Rからハードディスクへの移動(ムーブ) はできません。

#### 直接DVDに録画したい

12:操作編「今見ている番組をDVDに録画しよう」
 (30ページ)をご覧ください。

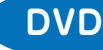

# エコロジークラスでいきましょう。シャープ。

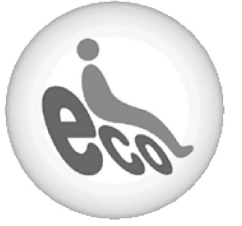

HDD・DVD・ビデオー体型レコーダー DV-TR11/DV-TR12/DV-TR14

この製品は、こんなところがエコロジークラス。

**省エネ** 待機時消費電力0.4Wの省エネ設計 予約録画やリモコンの待ち受けといった「待機状態」に消費する電 力を0.4Wに抑えました。 待機の時間が多いレコーダーだからこそ、効果的な節電に取り組ん

だ省エネ設計です。 グリーン材料 すべての基板に無鉛ハンダを使用

使用している基板すべてに鉛を含まないハンダを採用しています。 環境に配慮したグリーン材料設計です。 上手に使って、もっともっとエコロジークラス。

◎電源の切り忘れ防止機能を!
電源が入ったままの状態で、約3時間何も操作されないと自動的に
電源をオフにする機能を採用しています。
(設定はメニューで行います。)

| ● 製品についてのお問合せは…                                  |                                                                                                    |  |  |  |  |  |
|--------------------------------------------------|----------------------------------------------------------------------------------------------------|--|--|--|--|--|
| お客様相談センター                                        | 東日本相談室TEL <b>043-297-4649</b> FAX <b>043-299-8280</b> 西日本相談室TEL <b>06-6621-4649</b> FAX <b>06-6792-5993</b> |  |  |  |  |  |
| 《受付時間》 月曜~土曜:午前9時~午後6時 日曜・祝日:午前10時~午後5時(年末年始を除く) |                                                                                                    |  |  |  |  |  |
|                                                  |                                                                                                    |  |  |  |  |  |
| ● 修理のご相談は…                                       | 2. 操作編 188ページ記載の『お客様ご相談窓口のご案内』をご参照ください。                                                                     |  |  |  |  |  |
|                                                  |                                                                                                    |  |  |  |  |  |
| ● シャープホームページ http://www.sharp.co.jp/             |                                                                                                    |  |  |  |  |  |

シャープ株式会社

本 社 AVシステム事業本部 〒545-8522 〒329-2193 大阪市阿倍野区長池町22番22号 栃木県矢板市早川町174番地